# KV-700/1000/3000/5000 CPU Direct 驱动程序

| 2       选择外接控制器       8         3       通讯设置       6         4       设置项目       43         5       电缆接线图       44         6       支持的寄存器       55         7       寄存器和地址代码       64         8       错误消息       65 | 1 | 系统配置     | 3  |
|----------------------------------------------------------------------------------------------------|---|----------|----|
| 3       通讯设置                                                                                                    | 2 | 选择外接控制器  | 8  |
| 4       设置项目                                                                                                    | 3 | 通讯设置     | 9  |
| 5       电缆接线图       48         6       支持的寄存器       59         7       寄存器和地址代码       64         8       错误消息       68                                                                                            | 4 | 设置项目     | 43 |
| 6       支持的寄存器                                                                                                    | 5 | 电缆接线图    | 48 |
| 7     寄存器和地址代码                                                                                                    | 6 | 支持的寄存器   | 59 |
| 8 错误消息                                                                                                    | 7 | 寄存器和地址代码 | 64 |
|                                                                                                    | 8 | 错误消息     | 68 |

简介

本手册介绍如何连接人机界面和外接控制器 (目标 PLC)。

在本手册中,将按以下章节顺序介绍连接过程。

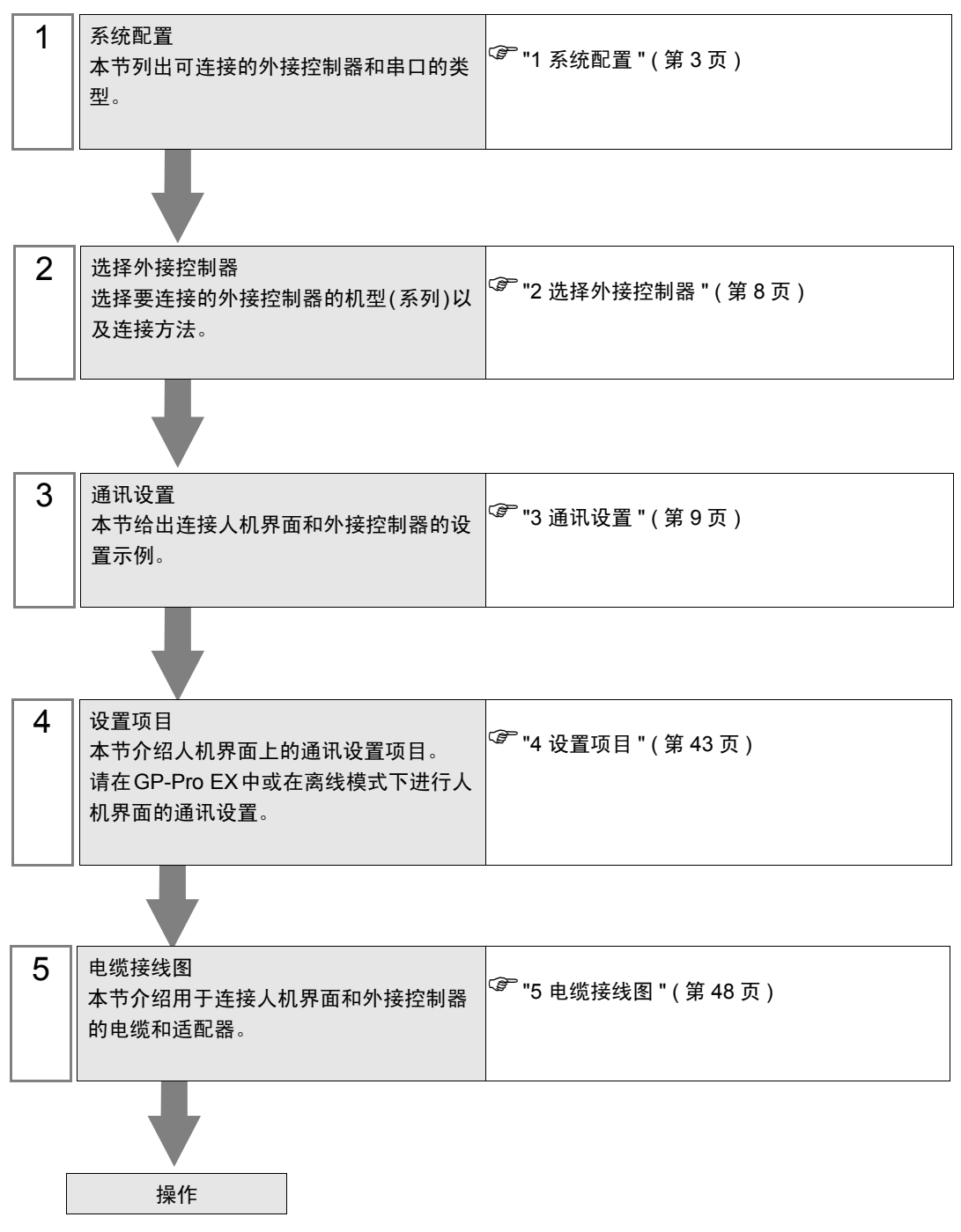

# 1 系统配置

下表给出人机界面与 KEYENCE Corporation 的外接控制器连接时的系统配置。

| 系列            | CPU     | 通讯接口                  | 串口类型                         | 设置示例               | 电缆接线图               |
|---------------|---------|-----------------------|------------------------------|--------------------|---------------------|
|               |         | CPU 直连 <sup>*1</sup>  | RS-232C                      | 设置示例 1<br>(第 9 页)  | 电缆接线图 1<br>(第 48 页) |
|               |         |                       | RS-232C<br>(接口 1 连接)         | 设置示例 2<br>(第 11 页) | 电缆接线图 2<br>(第 50 页) |
|               |         | KV-L20                | RS-232C<br>(接口 2 连接)         | 设置示例 4<br>(第 15 页) | 电缆接线图 3<br>(第 52 页) |
|               |         |                       | RS-422/485(4 线)<br>(接口 2 连接) | 设置示例 6<br>(第 19 页) | 电缆接线图 4<br>(第 54 页) |
| KV-700        | K\/_700 |                       | RS-232C<br>(接口 1 连接)         | 设置示例 3<br>(第 13 页) | 电缆接线图 2<br>(第 50 页) |
| 系列            | 100     | KV-L20R               | RS-232C<br>(接口 2 连接)         | 设置示例 5<br>(第 17 页) | 电缆接线图 3<br>(第 52 页) |
|               |         |                       | RS-422/485(4 线)<br>(接口 2 连接) | 设置示例 7<br>(第 21 页) | 电缆接线图 4<br>(第 54 页) |
|               |         | KV-L20V <sup>*2</sup> | RS-232C<br>(接口1连接)           | 设置示例 8<br>(第 23 页) | 电缆接线图 2<br>(第 50 页) |
|               |         |                       | RS-232C<br>(接口 2 连接)         | 设置示例 9<br>(第 25 页) | 电缆接线图 3<br>(第 52 页) |
|               |         |                       | RS-422/485(4 线)<br>(接口 2 连接) | 设置示例10<br>(第 27 页) | 电缆接线图 4<br>(第 54 页) |
|               | KV-1000 | CPU 直连 <sup>*1</sup>  | RS-232C                      | 设置示例 1<br>(第 9 页)  | 电缆接线图 1<br>(第 48 页) |
|               |         | KV-L20R               | RS-232C<br>(接口1连接)           | 设置示例 3<br>(第 13 页) | 电缆接线图 2<br>(第 50 页) |
|               |         |                       | RS-232C<br>(接口 2 连接)         | 设置示例 5<br>(第 17 页) | 电缆接线图 3<br>(第 52 页) |
| KV-1000<br>系列 |         |                       | RS-422/485(4 线)<br>(接口 2 连接) | 设置示例 7<br>(第 21 页) | 电缆接线图 4<br>(第 54 页) |
|               |         |                       | RS-232C<br>(接口1连接)           | 设置示例 8<br>(第 23 页) | 电缆接线图 2<br>(第 50 页) |
|               |         | KV-L20V <sup>*2</sup> | RS-232C<br>(接口 2 连接)         | 设置示例 9<br>(第 25 页) | 电缆接线图 3<br>(第 52 页) |
|               |         |                       | RS-422/485(4 线)<br>(接口 2 连接) | 设置示例10<br>(第 27 页) | 电缆接线图 4<br>(第 54 页) |

| 系列            | CPU                                  | 通讯接口                  | 串口类型                         | 设置示例               | 电缆接线图               |
|---------------|--------------------------------------|-----------------------|------------------------------|--------------------|---------------------|
|               |                                      | CPU 直连 <sup>*1</sup>  | RS-232C                      | 设置示例11<br>(第 29 页) | 电缆接线图 1<br>(第 48 页) |
| KV-3000       | K\/-3000                             |                       | RS-232C<br>(接口 1 连接)         | 设置示例12<br>(第 30 页) | 电缆接线图 2<br>(第 50 页) |
| 系列            |                                      | KV-L20V <sup>*2</sup> | RS-232C<br>(接口 2 连接)         | 设置示例13<br>(第 32 页) | 电缆接线图 3<br>(第 52 页) |
|               |                                      |                       | RS-422/485(4 线)<br>(接口 2 连接) | 设置示例14<br>(第 34 页) | 电缆接线图 4<br>(第 54 页) |
|               | KV-5000                              | KV-L20V <sup>*2</sup> | RS-232C<br>(接口1连接)           | 设置示例12<br>(第 30 页) | 电缆接线图 2<br>(第 50 页) |
| KV-5000<br>系列 |                                      |                       | RS-232C<br>(接口 2 连接)         | 设置示例13<br>(第 32 页) | 电缆接线图 3<br>(第 52 页) |
|               |                                      |                       | RS-422/485(4 线)<br>(接口 2 连接) | 设置示例14<br>(第 34 页) | 电缆接线图 4<br>(第 54 页) |
|               | KV-5500                              | KV-L20V <sup>*3</sup> | RS-232C<br>(接口1连接)           | 设置示例15<br>(第 36 页) | 电缆接线图 2<br>(第 50 页) |
| KV-5500<br>系列 |                                      |                       | RS-232C<br>(接口 2 连接)         | 设置示例16<br>(第 38 页) | 电缆接线图 3<br>(第 52 页) |
|               |                                      |                       | RS-422/485(4 线)<br>(接口 2 连接) | 设置示例17<br>(第 40 页) | 电缆接线图 4<br>(第 54 页) |
| KV-Nano<br>系列 | KV-N14<br>KV-N24<br>KV-N40<br>KV-N60 | CPU 上的串口              | RS-232C                      | 设置示例18<br>(第 42 页) | 电缆接线图 1<br>(第 48 页) |

\*1 使用 CPU 上的标准接口。

\*2 进行通讯设置需要 KV STUDIO V 4 或以上版本的梯形图软件。

\*3 进行通讯设置需要 KV STUDIO V 6 或以上版本的梯形图软件。

## ■ IPC 的串口

连接 IPC 与外接控制器时,可用的串口取决于系列和串口类型。详情请参阅 IPC 的手册。 可用串口

| 玄川                                          | 可用接口                                                                   |                                                                                      |                                                                                      |  |  |
|---------------------------------------------|------------------------------------------------------------------------|--------------------------------------------------------------------------------------|--------------------------------------------------------------------------------------|--|--|
| 75.21                                       | RS-232C                                                                | RS-422/485(4 线 )                                                                     | RS-422/485(2 线 )                                                                     |  |  |
| PS-2000B                                    | COM1 <sup>*1</sup> , COM2,<br>COM3 <sup>*1</sup> , COM4                | -                                                                                    | -                                                                                    |  |  |
| PS-3450A, PS-3451A,<br>PS3000-BA, PS3001-BD | COM1, COM2 <sup>*1*2</sup>                                             | COM2 <sup>*1*2</sup>                                                                 | COM2 <sup>*1*2</sup>                                                                 |  |  |
| PS-3650A(T41 机型 ),<br>PS-3651A(T41 机型 )     | COM1 <sup>*1</sup>                                                     | -                                                                                    | -                                                                                    |  |  |
| PS-3650A(T42 机型 ),<br>PS-3651A(T42 机型 )     | COM1 <sup>*1*2</sup> , COM2                                            | COM1 <sup>*1*2</sup>                                                                 | COM1 <sup>*1*2</sup>                                                                 |  |  |
| PS-3700A (Pentium4-M)<br>PS-3710A           | COM1 <sup>*1</sup> , COM2 <sup>*1</sup> ,<br>COM3 <sup>*2</sup> , COM4 | COM3 <sup>*2</sup>                                                                   | COM3 <sup>*2</sup>                                                                   |  |  |
| PS-3711A                                    | COM1 <sup>*1</sup> , COM2 <sup>*2</sup>                                | COM2 <sup>*2</sup>                                                                   | COM2 <sup>*2</sup>                                                                   |  |  |
| PS4000 <sup>*3</sup>                        | COM1, COM2                                                             | -                                                                                    | -                                                                                    |  |  |
| PL3000                                      | COM1 <sup>*1*2</sup> , COM2 <sup>*1</sup> ,<br>COM3, COM4              | COM1 <sup>*1*2</sup>                                                                 | COM1 <sup>*1*2</sup>                                                                 |  |  |
| PE-4000B Atom N270                          | COM1, COM2                                                             | -                                                                                    | -                                                                                    |  |  |
| PE-4000B Atom N2600                         | COM1, COM2                                                             | COM3 <sup>*4</sup> , COM4 <sup>*4</sup> ,<br>COM5 <sup>*4</sup> , COM6 <sup>*4</sup> | COM3 <sup>*4</sup> , COM4 <sup>*4</sup> ,<br>COM5 <sup>*4</sup> , COM6 <sup>*4</sup> |  |  |

\*1 可在 RI/5V 之间切换。如有需要,请使用 IPC 上的开关进行切换。

\*2 用 DIP 开关设置串口类型。请根据拟使用的串口类型进行以下设置。

\*3 在外接控制器与扩展槽上的 COM 接口之间进行通讯时,仅支持 RS-232C。但是,因 COM 接口规格的缘故,不能执行 ER(DTR/CTS) 控制。 与外接控制器连接时,请使用自备电缆,并禁用 1、4、6 和 9 号针脚。 关于针脚排列的详情,请参阅 IPC 手册。

\*4 用 BIOS 设置串口类型。详情请参阅 BIOS 的手册。

DIP 开关设置: RS-232C

| DIP 开关 | 设置                | 描述                         |  |
|--------|-------------------|----------------------------|--|
| 1      | OFF <sup>*1</sup> | 保留 ( 保持 OFF)               |  |
| 2      | OFF               | 中口米刑, PS 2220              |  |
| 3      | OFF               |                            |  |
| 4      | OFF               | SD(TXD) 数据的输出模式:保持输出       |  |
| 5      | OFF               | SD(TXD) 终端电阻 (220Ω): 无     |  |
| 6      | OFF               | RD(RXD) 终端电阻 (220Ω): 无     |  |
| 7      | OFF               | SDA(TXA) 和 RDA(RXA) 的短路:无  |  |
| 8      | OFF               | SDB(TXB) 和 RDB(RXB) 的短路: 无 |  |
| 9      | OFF               | DC/DTC\ 白动坎钊描式,林田          |  |
| 10     | OFF               | 13(113)日初江前保认: 奈用          |  |

\*1 当使用 PS-3450A、 PS-3451A、 PS3000-BA 和 PS3001-BD 时,请将设定值置 ON。

DIP 开关设置: RS-422/485(4 线)

| DIP 开关 | 设置  | 描述                         |  |
|--------|-----|----------------------------|--|
| 1      | OFF | 保留 ( 保持 OFF)               |  |
| 2      | ON  | 中口米刑 DS 422/495            |  |
| 3      | ON  | 中口突坐: K3-422/465           |  |
| 4      | OFF | SD(TXD) 数据的输出模式:保持输出       |  |
| 5      | OFF | SD(TXD) 终端电阻 (220Ω): 无     |  |
| 6      | OFF | RD(RXD) 终端电阻 (220Ω): 无     |  |
| 7      | OFF | SDA(TXA) 和 RDA(RXA) 的短路: 无 |  |
| 8      | OFF | SDB(TXB) 和 RDB(RXB) 的短路: 无 |  |
| 9      | OFF | DC/DTC/白动坊制档子。林田           |  |
| 10     | OFF |                            |  |

DIP 开关设置: RS-422/485(2 线)

| DIP 开关 | 设置  | 描述                          |  |
|--------|-----|-----------------------------|--|
| 1      | OFF | 保留 ( 保持 OFF)                |  |
| 2      | ON  | 中口米刑, DS /22//95            |  |
| 3      | ON  | 中口头空: 113-422/403           |  |
| 4      | OFF | SD(TXD) 数据的输出模式:保持输出        |  |
| 5      | OFF | SD(TXD) 终端电阻 (220Ω): 无      |  |
| 6      | OFF | RD(RXD) 终端电阻 (220Ω): 无      |  |
| 7      | ON  | SDA(TXA) 和 RDA(RXA) 的短路: 可用 |  |
| 8      | ON  | SDB(TXB) 和 RDB(RXB) 的短路: 可用 |  |
| 9      | ON  |                             |  |
| 10     | ON  | への(へい) 日初注制保工: 石田           |  |

# 2 选择外接控制器

选择要连接到人机界面的外接控制器。

| 於次迎使用GP-Pro EX |                    |                                        | ×        |
|----------------|--------------------|----------------------------------------|----------|
| 62-2co DY      | 控制器/PLC<br>控制器/PLC | 数量 1 平 期                               |          |
|                |                    |                                        |          |
|                | 出生在                | 22前番/PLUI                              |          |
|                | 市場に                | KETENCE Corpolation                    | <u>+</u> |
|                | 1.5K.9U            | KV-700/1000/3000/5000 CPO Direct       | <u>+</u> |
|                | 서하니                |                                        |          |
|                |                    | <u>请李凤该径利蒂/FLU汪按于顶</u><br>县送住田的按约90000 |          |
|                |                    | <u> </u>                               |          |
|                | □ 使用系统区            |                                        | 控制器信息    |
|                |                    | 返回也」 通讯设置 新建逻辑 新建画面                    | 取消       |

| 设置项目        | 设置描述                                                                                                    |
|-------------|----------------------------------------------------------------------------------------------------|
| 控制器 /PLC 数量 | 输入1到4之间的整数表示连接到人机界面的外接控制器的数量。                                                                                                    |
| 制造商         | 选择要连接的外接控制器的制造商。选择 "KEYENCE Corporation"。                                                                                                 |
| 系列          | 选择外接控制器的型号(系列)和连接方式。选择 "KV-700/1000/3000/5000 CPU<br>Direct"。<br>在系统配置中确认 "KV-700/1000/3000/5000 CPU Direct" 是否支持所连接的外接控<br>制器。           |
|             |                                                                                                    |
| 端口          | 选择连接外接控制器的人机界面接口。                                                                                                    |
|             | 当同步人机界面的系统区数据和外接控制器的存储器数据时请勾选此项。同步后,可<br>以使用外接控制器的梯形图程序来切换人机界面上的显示或在人机界面上显示窗口。<br><sup>CPP</sup> GP-Pro EX 参考手册 "LS 区 (Direct Access 方式)" |
| 使用系统区       | 也可使用 GP-Pro EX 或在人机界面的离线模式下设置此功能。                                                                                                    |
|             | └☞ 维护 / 故障排除手册 "主机 - 系统区设置"                                                                                                    |

# 3 通讯设置

人机界面与 Pro-face 推荐的外接控制器的通讯设置示例如下所示。

#### 3.1 设置示例 1

#### ■ GP-Pro EX 设置

◆ 通讯设置

从 [工程] 菜单中指向 [系统设置], 点击 [控制器 /PLC], 显示设置画面。

| 控制器/PLC1            |                       |                          |                  |                           |                  |
|---------------------|-----------------------|--------------------------|------------------|---------------------------|------------------|
| 摘要                  |                       |                          |                  |                           | <u>控制器/PLC更改</u> |
| 制造商 KEYI            | ENCE Corporation      | 系列                       | KV-700/          | 1000/3000/5000 CPU Direct | 端口 COM1          |
| 文本数据模式              | 2 更改                  |                          |                  |                           |                  |
| 通讯设置                |                       |                          |                  |                           |                  |
| SIO Type            | RS232C                | C R\$422/48              |                  | C RS422/485(4wire)        |                  |
| Speed               | 19200                 | -                        |                  |                           |                  |
| Data Length         | <b>O</b> 7            | © 8                      |                  |                           |                  |
| Parity              | C NONE                | C EVEN                   | 0                |                           |                  |
| Stop Bit            | © 1                   | <b>O</b> 2               |                  |                           |                  |
| Flow Control        | C NONE                | C ER(DTR/C               | TS) $\mathbf{C}$ | XON/XOFF                  |                  |
| Timeout             | 3 *                   | (sec)                    |                  |                           |                  |
| Retry               | 2 +                   |                          |                  |                           |                  |
| Wait To Send        | 0 ÷                   | (ms)                     |                  |                           |                  |
| RI / VCC            | • RI                  | O VCC                    |                  |                           |                  |
| In the case of R    | 5232C, you can sel    | ect the 9th pin to P     | R (Input)        |                           |                  |
| Isolation Unit, ple | ease select it to VC( | se irie Digitais ho      | 2320             | Default                   |                  |
| 特定控制器的设置            |                       |                          |                  |                           |                  |
| 允许的控制器/             |                       | 添加控制器                    |                  |                           |                  |
| PLU 数基<br>使早 妨制盟々   | 1<br>#a 104           |                          |                  |                           | 添加间接控            |
| ्र<br>भाषात्व-ठ     | 100 EX.               | =.<br>*ries=K\/-700/1000 | 1                |                           | 利益               |
|                     |                       |                          |                  |                           | <u>1711</u>      |
|                     |                       |                          |                  |                           |                  |

注 释

• 使用 KV-700 Series 时,可将速度设置为 9600-57600bps;使用 KV-1000 Series 时, 可将速度设置为 9600-115200 bps。

#### ◆ 控制器设置

如需显示 [特定控制器设置]对话框,可从 [控制器 /PLC]的 [特定控制器的设置]中选择外接控制器, 然后点击 [设置] m.。

| 🍯 特定                          | 控制器设置                                                  |                                                             | ×       |
|-------------------------------|--------------------------------------------------------|-------------------------------------------------------------|---------|
| PLC1                          |                                                        |                                                             |         |
| Series<br>Please r<br>you are | KV-700/10<br>reconfirm all of add<br>using if you have | 000<br>dress settings that<br>changed the serie:<br>Default | •<br>s. |
|                               | 确定(0)                                                  | 取消                                                          |         |

外接控制器无需设置。传输速率会根据人机界面的设置而自动切换。

# 3.2 设置示例 2

■ GP-Pro EX 设置

从 [工程] 菜单中指向 [系统设置], 点击 [控制器 /PLC], 显示设置画面。

| 控制器/PLC1                                                    |                                                                     |                                           |                                  |                             |
|-------------------------------------------------------------|---------------------------------------------------------------------|-------------------------------------------|----------------------------------|-----------------------------|
| 摘要<br>制造商<br>文本数据模式                                         | NCE Corporation<br>2 更改                                             | 系列                                        | KV-700/1000/3000/5000 CPU Direct | <u>控制器/PLC更改</u><br>端口 COM1 |
| 通讯设置                                                        |                                                                     |                                           |                                  |                             |
| SIO Type                                                    | RS232C                                                              | C R\$422/485                              | (2wire) O RS422/485(4wire)       |                             |
| Speed                                                       | 19200                                                               | •                                         |                                  |                             |
| Data Length                                                 | O 7                                                                 | © 8                                       |                                  |                             |
| Parity                                                      | O NONE                                                              | 👁 EVEN                                    | C ODD                            |                             |
| Stop Bit                                                    | © 1                                                                 | <b>O</b> 2                                |                                  |                             |
| Flow Control                                                | O NONE                                                              | O ER(DTR/C                                | rs) C XON/XOFF                   |                             |
| Timeout                                                     | 3 📫                                                                 | (sec)                                     |                                  |                             |
| Retry                                                       | 2 📫                                                                 |                                           |                                  |                             |
| Wait To Send                                                | 0 🕂                                                                 | (ms)                                      |                                  |                             |
| RI / VCC                                                    | • RI                                                                | O VCC                                     |                                  |                             |
| In the case of RS<br>or VCC (5V Powe<br>Isolation Unit, ple | 232C, you can sele<br>er Supply). If you us<br>ase select it to VCC | ect the 9th pin to R<br>the Digital's RS2 | l (Input)<br>232C Default        |                             |
| 特定控制器的设置                                                    |                                                                     |                                           |                                  |                             |
| 允许的控制器/<br>PLC数量                                            | 1                                                                   | 泰加控制器                                     |                                  | 法加闭技校                       |
| 编号 控制器名                                                     | 称设置                                                                 | Ĩ                                         |                                  | 制器                          |
| 👗 1 PLC1                                                    | III Se                                                              | ries=KV-700/1000                          |                                  | <b>F</b>                    |

#### ◆ 控制器设置

如需显示 [特定控制器设置]对话框,可从 [控制器 /PLC]的 [特定控制器的设置]中选择外接控制器, 然后点击 [设置] 📷 。

| 🍯 特定                        | 控制器设置                                                                                                   | × |
|-----------------------------|----------------------------------------------------------------------------------------------------|---|
| PLC1                        |                                                                                                    |   |
| Series<br>Please<br>you are | KV-700/1000<br>econfirm all of address settings that<br>using if you have changed the series<br>Default |   |
|                             | 确定(0) 取消                                                                                                |   |

使用 KEYENCE Corporation 的梯形图软件 (KV STUDIO V 4 或以上) 配置外接控制器的通讯设置。 详情请参阅外接控制器手册。

- (1) 启动梯形图软件。
- (2) 从 [File] 菜单中选择 [New Project],显示 [New Project] 对话框。
- (3) 在 [Project Name] 中输入工程名称,在 [PLC model] 下选择要使用的外接控制器,然后点击 [OK]。
- (4) 在 [Confirm unit setting information] 对话框中点击 [Yes],显示 [Unit Editor] 窗口。
- (5) 从 [Select unit] 选项卡中显示的设备列表中选择 "KV-L20",将其拖放到设备放置区。
- (6) 双击设备放置区中的 "KV-L20"。
- (7) 在 [Setup unit] 选项卡上配置以下通讯设置。

|      | 设置项目               | 设置描述            |
|------|--------------------|-----------------|
|      | 操作模式               | KV BUILDER mode |
|      | 接口                 | RS-232C         |
|      | Baud Rate          | 自动              |
|      | Data Bit Length    | 8位              |
| 接口 1 | 开始位                | 1位              |
|      | 停止位                | 1位              |
|      | 校验位                | Even            |
|      | Check Sum          | 无               |
|      | RS/CS Flow Control | 禁用              |

(8) 从 [Convert] 菜单中选择 [Auto-assign relay/DM]。

(9) 从 [File] 菜单中选择 [Close],显示 [Unit Editor] 对话框。

(10)点击[是]。

(11)从 [Monitor/Simulator] 菜单中选择 [Transfer to PLC],显示 [Transfer Program] 对话框。

(12)勾选 [Unit setting info] 和 [Program], 然后点击 [Execute]。设置信息被传输到 PLC。

外接控制器设置完成。

# 3.3 设置示例 3

■ GP-Pro EX 设置

从 [工程] 菜单中指向 [系统设置], 点击 [控制器 /PLC], 显示设置画面。

| 控制器/PLC1                                                    |                                                                    |                                               |                                  |                             |
|-------------------------------------------------------------|--------------------------------------------------------------------|-----------------------------------------------|----------------------------------|-----------------------------|
| 摘要<br>制造商<br>文本数据模式                                         | NCE Corporation<br>2 更改                                            | 系列                                            | KV-700/1000/3000/5000 CPU Direct | <u>控制器/PLC更改</u><br>端口 COM1 |
| 通讯设置                                                        |                                                                    |                                               |                                  |                             |
| SIO Type                                                    | RS232C                                                             | C R\$422/485                                  | (2wire) C RS422/485(4wire)       |                             |
| Speed                                                       | 19200                                                              | •                                             |                                  |                             |
| Data Length                                                 | O 7                                                                | © 8                                           |                                  |                             |
| Parity                                                      | O NONE                                                             | 👁 EVEN                                        | C ODD                            |                             |
| Stop Bit                                                    | © 1                                                                | <b>O</b> 2                                    |                                  |                             |
| Flow Control                                                | C NONE                                                             | O ER(DTR/CT                                   | IS) O XON/XOFF                   |                             |
| Timeout                                                     | 3 ÷                                                                | (sec)                                         |                                  |                             |
| Retry                                                       | 2 🔹                                                                |                                               |                                  |                             |
| Wait To Send                                                | 0 🕂                                                                | (ms)                                          |                                  |                             |
| RI / VCC                                                    | • RI                                                               | O VCC                                         |                                  |                             |
| In the case of RS<br>or VCC (5V Powe<br>Isolation Unit, ple | 232C, you can sele<br>r Supply). If you us<br>ase select it to VCC | ect the 9th pin to RI<br>se the Digital's RS2 | l (Input)<br>232C Default        |                             |
| 特定控制器的设置                                                    |                                                                    |                                               |                                  |                             |
| 允许的控制器/<br>PLC数量                                            | 1                                                                  | 忝加控制器                                         |                                  |                             |
| 编号 控制器名制                                                    | 亦 设置                                                               | 8                                             |                                  | 漆加目接控<br>制器                 |
| 👗 1 🛛 PLC1                                                  | 📊 Se                                                               | ries=KV-700/1000                              |                                  | <b>F</b> .                  |

#### ◆ 控制器设置

如需显示 [特定控制器设置]对话框,可从 [控制器 /PLC]的 [特定控制器的设置]中选择外接控制器, 然后点击 [设置] 📷 。

| 🍯 特定                          | 控制器设置 🛛 🔀                                                                                                |
|-------------------------------|----------------------------------------------------------------------------------------------------|
| PLC1                          |                                                                                                    |
| Series<br>Please i<br>you are | KV-700/1000<br>econfirm all of address settings that<br>using if you have changed the series.<br>Default |
|                               | 确定[1] 取消                                                                                                 |

使用 KEYENCE Corporation 的梯形图软件 (KV STUDIO V 4 或以上) 配置外接控制器的通讯设置。 详情请参阅外接控制器手册。

- (1) 启动梯形图软件。
- (2) 从 [File] 菜单中选择 [New Project],显示 [New Project] 对话框。
- (3) 在 [Project Name] 中输入工程名称,在 [PLC model] 下选择要使用的外接控制器,然后点击 [OK]。
- (4) 在 [Confirm unit setting information] 对话框中点击 [Yes],显示 [Unit Editor] 窗口。
- (5) 从 [Select unit] 选项卡显示的设备列表中选择 "KV-L20R",将其拖放到设备放置区。
- (6) 双击设备放置区中的 "KV-L20R"。
- (7) 在 [Setup unit] 选项卡上配置以下通讯设置。

|             | 设置项目                    | 设置描述                      |
|-------------|-------------------------|---------------------------|
|             | 操作模式                    | KV BUILDER/KV STUDIO mode |
|             | 接口                      | RS-232C                   |
|             | Baud Rate               | 自动                        |
|             | Data Bit Length         | 8位                        |
| 接口 1        | 开始位                     | 1位                        |
|             | 停止位                     | 1位                        |
|             | 校验位                     | Even                      |
|             | Check Sum               | 无                         |
|             | RS/CS Flow Control      | 禁用                        |
| Station No. | Station No.             | 0                         |
| 详细设置        | Transfer Timeout (sec.) | 3                         |

(8) 从 [Convert] 菜单中选择 [Auto-assign relay/DM]。

(9) 从 [File] 菜单中选择 [Close],显示 [Unit Editor] 对话框。

(10)点击[是]。

(11)从 [Monitor/Simulator] 菜单中选择 [Transfer to PLC],显示 [Transfer Program] 对话框。

(12)勾选 [Unit setting info] 和 [Program], 然后点击 [Execute]。设置信息被传输到 PLC。

外接控制器设置完成。

## 3.4 设置示例 4

■ GP-Pro EX 设置

从 [工程] 菜单中指向 [系统设置], 点击 [控制器 /PLC], 显示设置画面。

| 控制器/PLC1                                                     |                                                                    |                                                |                                  |                             |
|--------------------------------------------------------------|--------------------------------------------------------------------|------------------------------------------------|----------------------------------|-----------------------------|
| 摘要<br>制造商<br>文本数据模式                                          | NCE Corporation<br>2 更改                                            | 系列                                             | KV-700/1000/3000/5000 CPU Direct | <u>控制器/PLC更改</u><br>端口 COM1 |
| 通讯设置                                                         |                                                                    |                                                |                                  |                             |
| SIO Type                                                     | RS232C                                                             | C R\$422/485(2                                 | 2wire) O RS422/485(4wire)        |                             |
| Speed                                                        | 19200                                                              | •                                              |                                  |                             |
| Data Length                                                  | <b>O</b> 7                                                         | © 8                                            |                                  |                             |
| Parity                                                       | O NONE                                                             | C EVEN                                         | O ODD                            |                             |
| Stop Bit                                                     | © 1                                                                | <b>O</b> 2                                     |                                  |                             |
| Flow Control                                                 | 🖸 NONE                                                             | C ER(DTR/CT                                    | s) O XON/XOFF                    |                             |
| Timeout                                                      | 3 +                                                                | (sec)                                          |                                  |                             |
| Retry                                                        | 2 +                                                                |                                                |                                  |                             |
| Wait To Send                                                 | 0 📫                                                                | (ms)                                           |                                  |                             |
| RI / VCC                                                     | • RI                                                               | O VCC                                          |                                  |                             |
| In the case of RS<br>or VCC (5V Powe<br>Isolation Unit, plea | 232C, you can sele<br>r Supply), If you us<br>use select it to VCC | ect the 9th pin to RI<br>se the Digital's RS23 | (Input)<br>32C Default           |                             |
| 特定控制器的设置                                                     |                                                                    |                                                |                                  |                             |
| 允许的控制器/<br>PLC数量                                             | 1                                                                  | 忝加控制器                                          |                                  |                             |
|                                                              | · 设置                                                               | ł                                              |                                  | 添加间接控制器                     |
| 👗 1 PLC1                                                     | Se                                                                 | ries=KV-700/1000                               |                                  | <b></b>                     |

#### ◆ 控制器设置

如需显示 [特定控制器设置]对话框,可从 [控制器 /PLC]的 [特定控制器的设置]中选择外接控制器, 然后点击 [设置] 📷 。

| 🍯 特定                          | 空制器设置 🛛 🔀                                                                                                |
|-------------------------------|----------------------------------------------------------------------------------------------------|
| PLC1                          |                                                                                                    |
| Series<br>Please r<br>you are | KV-700/1000<br>econfirm all of address settings that<br>using if you have changed the series.<br>Default |
|                               | 确定(0) 取消                                                                                                 |

使用 KEYENCE Corporation 的梯形图软件 (KV STUDIO V 4 或以上) 配置外接控制器的通讯设置。 详情请参阅外接控制器手册。

- (1) 启动梯形图软件。
- (2) 从 [File] 菜单中选择 [New Project],显示 [New Project] 对话框。
- (3) 在 [Project Name] 中输入工程名称,在 [PLC model] 下选择要使用的外接控制器,然后点击 [OK]。
- (4) 在 [Confirm unit setting information] 对话框中点击 [Yes],显示 [Unit Editor] 窗口。
- (5) 从 [Select unit] 选项卡显示的设备列表中选择 "KV-L20",将其拖放到设备放置区。
- (6) 双击设备放置区中的 "KV-L20"。
- (7) 在 [Setup unit] 选项卡上配置以下通讯设置。

|      | 设置项目            | 设置描述            |
|------|-----------------|-----------------|
|      | 操作模式            | KV BUILDER mode |
|      | 接口              | RS-232C         |
|      | Station No.     | 0               |
|      | Baud Rate       | 自动              |
| 接口 2 | Data Bit Length | 8位              |
|      | 开始位             | 1位              |
|      | 停止位             | 1位              |
|      | 校验位             | Even            |
|      | Check Sum       | 无               |

(8) 从 [Convert] 菜单中选择 [Auto-assign relay/DM]。

(9) 从 [File] 菜单中选择 [Close],显示 [Unit Editor] 对话框。

(10)点击[是]。

(11)从 [Monitor/Simulator] 菜单中选择 [Transfer to PLC],显示 [Transfer Program] 对话框。

(12)勾选 [Unit setting info] 和 [Program], 然后点击 [Execute]。设置信息被传输到 PLC。

外接控制器设置完成。

# 3.5 设置示例 5

■ GP-Pro EX 设置

从 [工程] 菜单中指向 [系统设置], 点击 [控制器 /PLC], 显示设置画面。

| 控制器/PLC1                                                    |                                                                     |                                           |                                 |                                 |
|-------------------------------------------------------------|---------------------------------------------------------------------|-------------------------------------------|---------------------------------|---------------------------------|
| 摘要<br>制造商<br>文本数据模式                                         | NCE Corporation<br>2 更改                                             | 系列                                        | KV-700/1000/3000/5000 CPU Direc | <u>控制器 /PLC 更改</u><br>t 端口 COM1 |
| 通讯设置                                                        |                                                                     |                                           |                                 |                                 |
| SIO Type                                                    | RS232C                                                              | C R\$422/485                              | (2wire) O RS422/485(4wire)      |                                 |
| Speed                                                       | 19200                                                               | •                                         |                                 |                                 |
| Data Length                                                 | <b>O</b> 7                                                          | © 8                                       |                                 |                                 |
| Parity                                                      | C NONE                                                              | 👁 EVEN                                    | C 00D                           |                                 |
| Stop Bit                                                    | © 1                                                                 | <b>O</b> 2                                |                                 |                                 |
| Flow Control                                                | 🖸 NONE                                                              | C ER(DTR/C                                | TS) O XON/XOFF                  |                                 |
| Timeout                                                     | 3 📫                                                                 | (sec)                                     |                                 |                                 |
| Retry                                                       | 2 📫                                                                 |                                           |                                 |                                 |
| Wait To Send                                                | 0 📑                                                                 | (ms)                                      |                                 |                                 |
| RI / VCC                                                    | • RI                                                                | O VCC                                     |                                 |                                 |
| In the case of RS<br>or VCC (5V Powe<br>Isolation Unit, ple | 232C, you can sele<br>er Supply). If you us<br>ase select it to VCC | ect the 9th pin to R<br>the Digital's RS2 | l (Input)<br>232C<br>Default    |                                 |
| 特定控制器的设置                                                    |                                                                     |                                           |                                 |                                 |
| 允许的控制器/<br>PLC数量                                            | 1                                                                   | 泰加控制器                                     |                                 | 法加闭接约                           |
| 编号 控制器名和                                                    | 称                                                                   | ł                                         |                                 | 制器                              |
| 👗 1 PLC1                                                    | Se Se                                                               | ries=KV-700/1000                          |                                 | 5                               |

#### ◆ 控制器设置

如需显示 [特定控制器设置]对话框,可从 [控制器 /PLC]的 [特定控制器的设置]中选择外接控制器, 然后点击 [设置] 📷 。

| <i>齡</i> 特定控制                           | 器设置                                                                | ×                                      |
|-----------------------------------------|--------------------------------------------------------------------|----------------------------------------|
| PLC1                                    |                                                                    |                                        |
| Series<br>Please recon<br>you are using | KV-700/1000<br>firm all of address settir<br>if you have changed t | ▼<br>ngs that<br>he series.<br>)efault |
| đ                                       | 确定(0) 取                                                            | 肖                                      |

使用 KEYENCE Corporation 的梯形图软件 (KV STUDIO V 4 或以上) 配置外接控制器的通讯设置。 详情请参阅外接控制器手册。

- (1) 启动梯形图软件。
- (2) 从 [File] 菜单中选择 [New Project],显示 [New Project] 对话框。
- (3) 在 [Project Name] 中输入工程名称,在 [PLC model] 下选择要使用的外接控制器,然后点击 [OK]。
- (4) 在 [Confirm unit setting information] 对话框中点击 [Yes],显示 [Unit Editor] 窗口。
- (5) 从 [Select unit] 选项卡显示的设备列表中选择 "KV-L20R",将其拖放到设备放置区。
- (6) 双击设备放置区中的 "KV-L20R"。
- (7) 在 [Setup unit] 选项卡上配置以下通讯设置。

|             | 设置项目                    | 设置描述                      |
|-------------|-------------------------|---------------------------|
|             | 操作模式                    | KV BUILDER/KV STUDIO mode |
|             | 接口                      | RS-232C                   |
|             | Baud Rate               | 自动                        |
| 接口 2        | Data Bit Length         | 8位                        |
|             | 开始位                     | 1位                        |
|             | 停止位                     | 1位                        |
|             | 校验位                     | Even                      |
|             | Check Sum               | 无                         |
| Station No. | Station No.             | 0                         |
| 详细设置        | Transfer Timeout (sec.) | 3                         |

(8) 从 [Convert] 菜单中选择 [Auto-assign relay/DM]。

- (9) 从 [File] 菜单中选择 [Close],显示 [Unit Editor] 对话框。
- (10)点击 [ 是 ]。
- (11)从 [Monitor/Simulator] 菜单中选择 [Transfer to PLC],显示 [Transfer Program] 对话框。
- (12)勾选 [Unit setting info] 和 [Program], 然后点击 [Execute]。设置信息被传输到 PLC。
- 外接控制器设置完成。

# 3.6 设置示例 6

■ GP-Pro EX 设置

从 [工程] 菜单中指向 [系统设置], 点击 [控制器 /PLC], 显示设置画面。

| 控制器/PLC1               |                                              |                          |                                  |                  |
|------------------------|----------------------------------------------|--------------------------|----------------------------------|------------------|
| 摘要                     |                                              |                          |                                  | <u>控制器/PLC更改</u> |
| 制造商 KEYE               | NCE Corporation                              | 系列                       | KV-700/1000/3000/5000 CPU Direct | 端口 COM1          |
| 文本数据模式                 | 2 更改                                         |                          |                                  |                  |
| 通讯设置                   |                                              |                          |                                  |                  |
| SIO Type               | C RS232C                                     | C RS422/485(2w           | ire) • RS422/485(4wire)          |                  |
| Speed                  | 19200                                        | •                        |                                  |                  |
| Data Length            | <b>O</b> 7                                   | © 8                      |                                  |                  |
| Parity                 | C NONE                                       | C EVEN                   | C ODD                            |                  |
| Stop Bit               | © 1                                          | <b>O</b> 2               |                                  |                  |
| Flow Control           | O NONE                                       | C ER(DTR/CTS)            | C XON/XOFF                       |                  |
| Timeout                | 3 🕂                                          | (sec)                    |                                  |                  |
| Retry                  | 2 +                                          |                          |                                  |                  |
| Wait To Send           | 0 📫                                          | (ms)                     |                                  |                  |
| RI / VCC               | © RI                                         | O VCC                    |                                  |                  |
| In the case of RS      | 232C, you can sele                           | ct the 9th pin to RI (In | iput)                            |                  |
| Isolation Unit, plea   | r Supply), ir you us<br>ase select it to VCC | e the Digitals H5232     | Default                          |                  |
| 特定控制器的设置               |                                              |                          |                                  |                  |
| 允许的控制器/                | 1                                            | 泰加控制器                    |                                  |                  |
| PLU 数量<br>使早 校制现在      | 1<br>20.5                                    | <u>.</u>                 |                                  | 添加间接控            |
| ※用す 12利益名4<br>▼ 1 PIC1 | n 101<br>                                    | 1<br>ries-KV.700/1000    |                                  | 制辞               |
|                        |                                              | nes=K#400/1000           |                                  | ±11              |

#### ◆ 控制器设置

如需显示 [特定控制器设置]对话框,可从 [控制器 /PLC]的 [特定控制器的设置]中选择外接控制器, 然后点击 [设置] m.。

| 🍯 特定                        | 控制器设置 🛛 🗙                                                                                                 |
|-----------------------------|----------------------------------------------------------------------------------------------------|
| PLC1                        |                                                                                                    |
| Series<br>Please<br>you are | KV-700/1000<br>reconfirm all of address settings that<br>using if you have changed the series.<br>Default |
|                             | 确定(1) 取消                                                                                                  |

使用 KEYENCE Corporation 的梯形图软件 (KV STUDIO V 4 或以上) 配置外接控制器的通讯设置。 详情请参阅外接控制器手册。

- (1) 启动梯形图软件。
- (2) 从 [File] 菜单中选择 [New Project],显示 [New Project] 对话框。
- (3) 在 [Project Name] 中输入工程名称,在 [PLC model] 下选择要使用的外接控制器,然后点击 [OK]。
- (4) 在 [Confirm unit setting information] 对话框中点击 [Yes],显示 [Unit Editor] 窗口。
- (5) 从 [Select unit] 选项卡显示的设备列表中选择 "KV-L20",将其拖放到设备放置区。
- (6) 双击设备放置区中的 "KV-L20"。
- (7) 在 [Setup unit] 选项卡上配置以下通讯设置。

|      | 设置项目            | 设置描述            |
|------|-----------------|-----------------|
|      | 操作模式            | KV BUILDER mode |
|      | 接口              | RS-422A         |
|      | Station No.     | 0               |
| 接口 2 | Baud Rate       | 自动              |
|      | Data Bit Length | 8位              |
|      | 开始位             | 1位              |
|      | 停止位             | 1位              |
|      | 校验位             | Even            |
|      | Check Sum       | 无               |

(8) 从 [Convert] 菜单中选择 [Auto-assign relay/DM]。

(9) 从 [File] 菜单中选择 [Close],显示 [Unit Editor] 对话框。

(10)点击[是]。

(11)从 [Monitor/Simulator] 菜单中选择 [Transfer to PLC],显示 [Transfer Program] 对话框。

(12)勾选 [Unit setting info] 和 [Program], 然后点击 [Execute]。设置信息被传输到 PLC。

外接控制器设置完成。

# 3.7 设置示例 7

■ GP-Pro EX 设置

从[工程]菜单中指向[系统设置],点击[控制器/PLC],显示设置画面。

| 控制器/PLC1                                                    |                                                                     |                                                  |                                  |                      |
|-------------------------------------------------------------|---------------------------------------------------------------------|--------------------------------------------------|----------------------------------|----------------------|
| 摘要                                                          |                                                                     |                                                  |                                  | <u> 控制器 / PLC 更改</u> |
| 制造商 KEYE                                                    | NCE Corporation                                                     | 系列                                               | KV-700/1000/3000/5000 CPU Direct | 端口 COM1              |
| 文本数据模式                                                      | 2 更改                                                                |                                                  |                                  |                      |
| 通讯设置                                                        |                                                                     |                                                  |                                  |                      |
| SIO Type                                                    | C RS232C                                                            | C RS422/485(2)                                   | vire)  © RS422/485(4wire)        |                      |
| Speed                                                       | 19200                                                               | •                                                |                                  |                      |
| Data Length                                                 | <b>O</b> 7                                                          | © 8                                              |                                  |                      |
| Parity                                                      | C NONE                                                              | C EVEN                                           | C ODD                            |                      |
| Stop Bit                                                    | © 1                                                                 | <b>O</b> 2                                       |                                  |                      |
| Flow Control                                                | C NONE                                                              | C ER(DTR/CTS)                                    | ) O XON/XOFF                     |                      |
| Timeout                                                     | 3 🔹                                                                 | (sec)                                            |                                  |                      |
| Retry                                                       | 2 +                                                                 |                                                  |                                  |                      |
| Wait To Send                                                | 0 🗧                                                                 | (ms)                                             |                                  |                      |
| RI / VCC                                                    | 🖸 BI                                                                | O VCC                                            |                                  |                      |
| In the case of RS<br>or VCC (5V Powe<br>Isolation Unit, ple | 232C, you can sele<br>er Supply). If you us<br>ase select it to VCC | ct the 9th pin to RI (I<br>e the Digital's RS232 | nput)<br>20 Default              |                      |
| 特定控制器的设置<br>允许的控制器 /<br>PLC 数量                              | <sup>ب</sup> ُ                                                      | 陈加控制器                                            |                                  |                      |
| 编号 控制器名称                                                    | 你 设置                                                                | t                                                |                                  | 添加间接控<br>制器          |
| 👗 1 🛛 PLC1                                                  | Sel                                                                 | ies=KV-700/1000                                  |                                  | <b>.</b>             |

#### ◆ 控制器设置

如需显示 [特定控制器设置]对话框,可从 [控制器 /PLC]的 [特定控制器的设置]中选择外接控制器, 然后点击 [设置] 📷 。

| 🍯 特定                          | 控制器设置                                                                                                   | × |
|-------------------------------|----------------------------------------------------------------------------------------------------|---|
| PLC1                          |                                                                                                    |   |
| Series<br>Please r<br>you are | KV-700/1000<br>econfirm all of address settings that<br>using if you have changed the series<br>Default |   |
|                               | 确定(1) 取消                                                                                                |   |

使用 KEYENCE Corporation 的梯形图软件 (KV STUDIO V 4 或以上) 配置外接控制器的通讯设置。 详情请参阅外接控制器手册。

- (1) 启动梯形图软件。
- (2) 从 [File] 菜单中选择 [New Project],显示 [New Project] 对话框。
- (3) 在 [Project Name] 中输入工程名称,在 [PLC model] 下选择要使用的外接控制器,然后点击 [OK]。
- (4) 在 [Confirm unit setting information] 对话框中点击 [Yes],显示 [Unit Editor] 窗口。
- (5) 从 [Select unit] 选项卡显示的设备列表中选择 "KV-L20R",将其拖放到设备放置区。
- (6) 双击设备放置区中的 "KV-L20R"。
- (7) 在 [Setup unit] 选项卡上配置以下通讯设置。

| 设置项目        |                         | 设置描述                      |  |
|-------------|-------------------------|---------------------------|--|
|             | 操作模式                    | KV BUILDER/KV STUDIO mode |  |
|             | 接口                      | RS-422A/485(4 线 )         |  |
|             | Baud Rate               | 自动                        |  |
| 位口の         | Data Bit Length         | 8位                        |  |
| 按口 2        | 开始位                     | 1位                        |  |
|             | 停止位                     | 1位                        |  |
|             | 校验位                     | Even                      |  |
|             | Check Sum               | 无                         |  |
| Station No. | Station No.             | 0                         |  |
| 详细设置        | Transfer Timeout (sec.) | 3                         |  |

(8) 从 [Convert] 菜单中选择 [Auto-assign relay/DM]。

- (9) 从 [File] 菜单中选择 [Close],显示 [Unit Editor] 对话框。
- (10)点击 [ 是 ]。
- (11)从 [Monitor/Simulator] 菜单中选择 [Transfer to PLC],显示 [Transfer Program] 对话框。
- (12)勾选 [Unit setting info] 和 [Program], 然后点击 [Execute]。设置信息被传输到 PLC。
- 外接控制器设置完成。

# 3.8 设置示例 8

■ GP-Pro EX 设置

从 [工程] 菜单中指向 [系统设置], 点击 [控制器 /PLC], 显示设置画面。

| 控制器/PLC1                                                   |                                                                      |                                               |                                 |                                 |
|------------------------------------------------------------|----------------------------------------------------------------------|-----------------------------------------------|---------------------------------|---------------------------------|
| 摘要<br>制造商<br>文本数据模式                                        | NCE Corporation<br>2 更改                                              | 系列                                            | KV-700/1000/3000/5000 CPU Direc | <u>控制器 /PLC 更改</u><br>t 端口 COM1 |
| 通讯设置                                                       |                                                                      |                                               |                                 |                                 |
| SIO Type                                                   | RS232C                                                               | C R\$422/485(                                 | 2wire) O RS422/485(4wire)       |                                 |
| Speed                                                      | 19200                                                                | <b>T</b>                                      |                                 |                                 |
| Data Length                                                | <b>O</b> 7                                                           | © 8                                           |                                 |                                 |
| Parity                                                     | C NONE                                                               | C EVEN                                        | C ODD                           |                                 |
| Stop Bit                                                   | © 1                                                                  | <b>O</b> 2                                    |                                 |                                 |
| Flow Control                                               | 💿 NONE                                                               | C ER(DTR/CT                                   | s) C XON/XOFF                   |                                 |
| Timeout                                                    | 3 ≑                                                                  | (sec)                                         |                                 |                                 |
| Retry                                                      | 2 📫                                                                  |                                               |                                 |                                 |
| Wait To Send                                               | 0 🕂                                                                  | (ms)                                          |                                 |                                 |
| RI / VCC                                                   | ⊙ RI                                                                 | O VCC                                         |                                 |                                 |
| In the case of RS<br>or VCC (5V Pow<br>Isolation Unit, ple | 6232C, you can sele<br>er Supply). If you us<br>ase select it to VCC | ect the 9th pin to RI<br>te the Digital's RS2 | (Input)<br>32C Default          |                                 |
| 特定控制器的设置                                                   |                                                                      |                                               |                                 |                                 |
| 允许的控制器/<br>PLC数量                                           | 1                                                                    | 泰加控制器                                         |                                 |                                 |
| 编号 控制器名                                                    | 称设置                                                                  | Ē                                             |                                 | 添加间接控<br>制器                     |
| 👗 1 🛛 PLC1                                                 | Se Se                                                                | ries=KV-700/1000                              |                                 | <b>F</b>                        |

#### ◆ 控制器设置

如需显示 [特定控制器设置]对话框,可从 [控制器 /PLC]的 [特定控制器的设置]中选择外接控制器, 然后点击 [设置] 📷 。

| 🍯 特定控制                                   | 器设置                                                    | ×                                |
|------------------------------------------|--------------------------------------------------------|----------------------------------|
| PLC1                                     |                                                        |                                  |
| Series<br>Please reconf<br>you are using | KV-700/1000<br>irm all of address<br>if you have chang | settings that<br>ged the series. |
| <u></u>                                  | 龍(0)                                                   | 取消                               |

使用 KEYENCE Corporation 的梯形图软件 (KV STUDIO V 4 或以上) 配置外接控制器的通讯设置。 详情请参阅外接控制器手册。

- (1) 启动梯形图软件。
- (2) 从 [File] 菜单中选择 [New Project],显示 [New Project] 对话框。
- (3) 在 [Project Name] 中输入工程名称,在 [PLC model] 下选择要使用的外接控制器,然后点击 [OK]。
- (4) 在 [Confirm unit setting information] 对话框中点击 [Yes],显示 [Unit Editor] 窗口。
- (5) 从 [Select unit] 选项卡显示的设备列表中选择 "KV-L20V",将其拖放到设备放置区。
- (6) 双击设备放置区中的 "KV-L20V"。
- (7) 在 [Setup unit] 选项卡上配置以下通讯设置。

|             | 设置项目                    | 设置描述                      |
|-------------|-------------------------|---------------------------|
|             | 操作模式                    | KV BUILDER/KV STUDIO mode |
|             | 接口                      | RS-232C                   |
|             | Baud Rate               | 自动                        |
|             | Data Bit Length         | 8位                        |
| 接口 1        | 开始位                     | 1位                        |
|             | 停止位                     | 1位                        |
|             | 校验位                     | Even                      |
|             | Check Sum               | 无                         |
|             | RS/CS Flow Control      | 禁用                        |
| Station No. | Station No.             | 0                         |
| 详细设置        | Transfer Timeout (sec.) | 3                         |

(8) 从 [Convert] 菜单中选择 [Auto-assign relay/DM]。

(9) 从 [File] 菜单中选择 [Close],显示 [Unit Editor] 对话框。

(10)点击[是]。

(11)从 [Monitor/Simulator] 菜单中选择 [Transfer to PLC],显示 [Transfer Program] 对话框。

(12)勾选 [Unit setting info] 和 [Program], 然后点击 [Execute]。设置信息被传输到 PLC。

外接控制器设置完成。

# 3.9 设置示例 9

■ GP-Pro EX 设置

从 [工程] 菜单中指向 [系统设置], 点击 [控制器 /PLC], 显示设置画面。

| 控制器/PLC1                                                    |                                                                     |                                               |                                |                                 |
|-------------------------------------------------------------|---------------------------------------------------------------------|-----------------------------------------------|--------------------------------|---------------------------------|
| 摘要<br>制造商 KEYE                                              | NCE Corporation                                                     | 系列                                            | KV-700/1000/3000/5000 CPU Dire | <u>控制器 /PLC更改</u><br>ct 端口 COM1 |
| 文本数据模式                                                      | 2 更改                                                                |                                               |                                |                                 |
| 通讯设置                                                        |                                                                     |                                               |                                |                                 |
| SIO Type                                                    | RS232C                                                              | C RS422/485                                   | 2wire) C RS422/485(4wire)      |                                 |
| Speed                                                       | 19200                                                               | •                                             |                                |                                 |
| Data Length                                                 | O 7                                                                 | © 8                                           |                                |                                 |
| Parity                                                      | C NONE                                                              | 👁 EVEN                                        | O ODD                          |                                 |
| Stop Bit                                                    | © 1                                                                 | <b>O</b> 2                                    |                                |                                 |
| Flow Control                                                | 🖲 NONE                                                              | O ER(DTR/CT                                   | (S) O XON/XOFF                 |                                 |
| Timeout                                                     | 3 🔹                                                                 | (sec)                                         |                                |                                 |
| Retry                                                       | 2 🔹                                                                 |                                               |                                |                                 |
| Wait To Send                                                | 0 📑                                                                 | (ms)                                          |                                |                                 |
| RI / VCC                                                    | • RI                                                                | O VCC                                         |                                |                                 |
| In the case of RS<br>or VCC (5V Powe<br>Isolation Unit, ple | 232C, you can sele<br>er Supply). If you us<br>ase select it to VCC | ect the 9th pin to RI<br>se the Digital's RS2 | (Input)<br>32C Default         | 1                               |
| 特定控制器的设置                                                    |                                                                     |                                               |                                | -                               |
| 允许的控制器/<br>PLC数量                                            | 1                                                                   | 泰加控制器                                         |                                | 法加闭贷款                           |
| 编号 控制器名制                                                    | 称设置                                                                 | ł                                             |                                | 制器                              |
| 👗 1 PLC1                                                    | Se 🔢                                                                | ries=KV-700/1000                              |                                | 5                               |

#### ◆ 控制器设置

如需显示 [特定控制器设置]对话框,可从 [控制器 /PLC]的 [特定控制器的设置]中选择外接控制器, 然后点击 [设置] 🜇 。

| 🍯 特定                        | 控制器设置                                                                                         | X          |
|-----------------------------|-----------------------------------------------------------------------------------------------|------------|
| PLC1                        |                                                                                               |            |
| Series<br>Please<br>you are | KV-700/1000<br>reconfirm all of address settings that<br>using if you have changed the serie: | •<br>•     |
|                             | 确定[0] 取消                                                                                      | _ <b>]</b> |

使用 KEYENCE Corporation 的梯形图软件 (KV STUDIO V 4 或以上) 配置外接控制器的通讯设置。 详情请参阅外接控制器手册。

- (1) 启动梯形图软件。
- (2) 从 [File] 菜单中选择 [New Project],显示 [New Project] 对话框。
- (3) 在 [Project Name] 中输入工程名称,在 [PLC model] 下选择要使用的外接控制器,然后点击 [OK]。
- (4) 在 [Confirm unit setting information] 对话框中点击 [Yes],显示 [Unit Editor] 窗口。
- (5) 从 [Select unit] 选项卡显示的设备列表中选择 "KV-L20V",将其拖放到设备放置区。
- (6) 双击设备放置区中的 "KV-L20V"。
- (7) 在 [Setup unit] 选项卡上配置以下通讯设置。

| 设置项目        |                         | 设置描述                      |  |
|-------------|-------------------------|---------------------------|--|
|             | 操作模式                    | KV BUILDER/KV STUDIO mode |  |
|             | 接口                      | RS-232C                   |  |
|             | Baud Rate               | 自动                        |  |
| 位口の         | Data Bit Length         | 8位                        |  |
| 按山 Z        | 开始位                     | 1位                        |  |
|             | 停止位                     | 1位                        |  |
|             | 校验位                     | Even                      |  |
|             | Check Sum               | 无                         |  |
| Station No. | Station No.             | 0                         |  |
| 详细设置        | Transfer Timeout (sec.) | 3                         |  |

(8) 从 [Convert] 菜单中选择 [Auto-assign relay/DM]。

- (9) 从 [File] 菜单中选择 [Close],显示 [Unit Editor] 对话框。
- (10)点击 [ 是 ]。
- (11)从 [Monitor/Simulator] 菜单中选择 [Transfer to PLC],显示 [Transfer Program] 对话框。
- (12)勾选 [Unit setting info] 和 [Program], 然后点击 [Execute]。设置信息被传输到 PLC。
- 外接控制器设置完成。

# 3.10 设置示例 10

■ GP-Pro EX 设置

从 [工程] 菜单中指向 [系统设置], 点击 [控制器 /PLC], 显示设置画面。

| 控制器/PLC1                                                       |                                                                  |                                                     |                                  |                             |
|----------------------------------------------------------------|------------------------------------------------------------------|-----------------------------------------------------|----------------------------------|-----------------------------|
| 摘要<br>制造商 KEYEt                                                | NCE Corporation                                                  | 系列                                                  | KV-700/1000/3000/5000 CPU Direct | <u>控制器/PLC更改</u><br>端口 COM1 |
| 文本数据模式                                                         | 2 更改                                                             |                                                     |                                  |                             |
| 通讯设置                                                           |                                                                  |                                                     |                                  |                             |
| SIO Type                                                       | C RS232C                                                         | C RS422/485(2v                                      | ire) • RS422/485(4wire)          |                             |
| Speed                                                          | 19200                                                            | <b>T</b>                                            |                                  |                             |
| Data Length                                                    | <b>O</b> 7                                                       | © 8                                                 |                                  |                             |
| Parity                                                         | O NONE                                                           | C EVEN                                              | C ODD                            |                             |
| Stop Bit                                                       | © 1                                                              | <b>O</b> 2                                          |                                  |                             |
| Flow Control                                                   | O NONE                                                           | O ER(DTR/CTS)                                       | C XON/XOFF                       |                             |
| Timeout                                                        | 3 🗧                                                              | (sec)                                               |                                  |                             |
| Retry                                                          | 2 🔹                                                              |                                                     |                                  |                             |
| Wait To Send                                                   | 0 🗧                                                              | (ms)                                                |                                  |                             |
| RI / VCC                                                       | © BI                                                             | O VCC                                               |                                  |                             |
| In the case of RS2<br>or VCC (5V Power<br>Isolation Unit, plea | 232C, you can sele<br>Supply), If you us<br>ise select it to VCC | ect the 9th pin to RI (Ir<br>se the Digital's RS232 | nput)<br>C Default               |                             |
| 特定控制器的设置                                                       |                                                                  |                                                     |                                  |                             |
| 允许的控制器/<br>PLC数量                                               | 1                                                                | 忝加控制器                                               |                                  |                             |
|                                                                | , 设备                                                             | Ē                                                   |                                  | 添加间接控<br>制器                 |
| 1 PLC1                                                         | In Se                                                            | -<br>ries=KV-700/1000                               |                                  |                             |
|                                                                |                                                                  |                                                     |                                  |                             |

#### ◆ 控制器设置

如需显示 [特定控制器设置]对话框,可从 [控制器 /PLC]的 [特定控制器的设置]中选择外接控制器, 然后点击 [设置] m.。

| 🍯 特定                          | 호 <b>히</b> 뾾设물                                                                               | × |
|-------------------------------|----------------------------------------------------------------------------------------------|---|
| PLC1                          |                                                                                              |   |
| Series<br>Please r<br>you are | KV-700/1000<br>confirm all of address settings that<br>ising if you have changed the series. | ] |
|                               | Default                                                                                      |   |
| l                             | 确定[1] 取消                                                                                     |   |

使用 KEYENCE Corporation 的梯形图软件 (KV STUDIO V 4 或以上) 配置外接控制器的通讯设置。 详情请参阅外接控制器手册。

- (1) 启动梯形图软件。
- (2) 从 [File] 菜单中选择 [New Project],显示 [New Project] 对话框。
- (3) 在 [Project Name] 中输入工程名称,在 [PLC model] 下选择要使用的外接控制器,然后点击 [OK]。
- (4) 在 [Confirm unit setting information] 对话框中点击 [Yes],显示 [Unit Editor] 窗口。
- (5) 从 [Select unit] 选项卡显示的设备列表中选择 "KV-L20V",将其拖放到设备放置区。
- (6) 双击设备放置区中的 "KV-L20V"。
- (7) 在 [Setup unit] 选项卡上配置以下通讯设置。

| 设置项目        |                         | 设置描述                      |
|-------------|-------------------------|---------------------------|
|             | 操作模式                    | KV BUILDER/KV STUDIO mode |
|             | 接口                      | RS-422A/485(4 线 )         |
|             | Baud Rate               | 自动                        |
| 位口の         | Data Bit Length         | 8位                        |
| 按山 Z        | 开始位                     | 1位                        |
|             | 停止位                     | 1位                        |
|             | 校验位                     | Even                      |
|             | Check Sum               | 无                         |
| Station No. | Station No.             | 0                         |
| 详细设置        | Transfer Timeout (sec.) | 3                         |

(8) 从 [Convert] 菜单中选择 [Auto-assign relay/DM]。

- (9) 从 [File] 菜单中选择 [Close],显示 [Unit Editor] 对话框。
- (10)点击 [ 是 ]。
- (11)从 [Monitor/Simulator] 菜单中选择 [Transfer to PLC],显示 [Transfer Program] 对话框。
- (12)勾选 [Unit setting info] 和 [Program], 然后点击 [Execute]。设置信息被传输到 PLC。
- 外接控制器设置完成。

## 3.11 设置示例 11

■ GP-Pro EX 设置

从 [工程] 菜单中指向 [系统设置], 点击 [控制器 /PLC], 显示设置画面。

| 控制器/PLC1                                                    |                                                                     |                                                  |                                  |                      |
|-------------------------------------------------------------|---------------------------------------------------------------------|--------------------------------------------------|----------------------------------|----------------------|
| 摘要                                                          |                                                                     |                                                  |                                  | <u> 控制器 / PLC 更改</u> |
| 制造商 KEYE                                                    | NCE Corporation                                                     | 系列                                               | KV-700/1000/3000/5000 CPU Direct | 端口 COM1              |
| 文本数据模式                                                      | 2 更改                                                                |                                                  |                                  |                      |
| 通讯设置                                                        |                                                                     |                                                  |                                  |                      |
| SIO Type                                                    | RS232C                                                              | O R\$422/485(2v                                  | vire) O RS422/485(4wire)         |                      |
| Speed                                                       | 19200                                                               | •                                                |                                  |                      |
| Data Length                                                 | O 7                                                                 | © s                                              |                                  |                      |
| Parity                                                      | O NONE                                                              | 🖲 EVEN                                           | O 000                            |                      |
| Stop Bit                                                    | © 1                                                                 | <b>O</b> 2                                       |                                  |                      |
| Flow Control                                                | O NONE                                                              | O ER(DTR/CTS)                                    | ) O XON/XOFF                     |                      |
| Timeout                                                     | 3 🕂                                                                 | (sec)                                            |                                  |                      |
| Retry                                                       | 2 🔹                                                                 |                                                  |                                  |                      |
| Wait To Send                                                | 0 📫                                                                 | (ms)                                             |                                  |                      |
| RI / VCC                                                    | ● RI                                                                | C VCC                                            |                                  |                      |
| In the case of RS<br>or VCC (5V Powe<br>Isolation Unit, ple | 232C, you can sele<br>er Supply). If you us<br>ase select it to VCC | et the 9th pin to RI (I<br>e the Digital's RS232 | nput)<br>2C Default              |                      |
| 特定控制器的设置                                                    |                                                                     |                                                  | Deiduk                           |                      |
| 15,251,753,881) 反直<br>允许的控制器/                               | ì                                                                   | 忝加控制器                                            |                                  |                      |
| PLC数量                                                       | 1                                                                   | _                                                |                                  | 添加间接控                |
| 编号 控制器名制                                                    |                                                                     | É                                                |                                  | 制器                   |
| I PLC1                                                      | Se Se                                                               | nes=KV-3000/5000                                 |                                  | <b>1</b>             |

#### ◆ 控制器设置

如需显示 [特定控制器设置]对话框,可从 [控制器 /PLC]的 [特定控制器的设置]中选择外接控制器, 然后点击 [设置] 📷。

| 🍯 特定                        | 控制器设置 🛛 🗙                                                                                      | 1 |
|-----------------------------|------------------------------------------------------------------------------------------------|---|
| PLC1                        |                                                                                                |   |
| Series<br>Please<br>you are | KV-3000/5000<br>econfirm all of address settings that<br>using if you have changed the series. |   |
|                             | Default                                                                                        |   |
|                             | 确定(1) 取消                                                                                       |   |

#### ■ 外接控制器设置

外接控制器无需设置。传输速率会根据人机界面的设置而自动切换。

# 3.12 设置示例 12

■ GP-Pro EX 设置

从 [工程] 菜单中指向 [系统设置], 点击 [控制器 /PLC], 显示设置画面。

| 控制器/PLC1                                                    |                                                                    |                                                     |                        |                             |
|-------------------------------------------------------------|--------------------------------------------------------------------|-----------------------------------------------------|------------------------|-----------------------------|
| 摘要<br>制造商<br>文本数据模式                                         | NCE Corporation                                                    | 系列 [                                                | <                      | <u>控制器/PLC更改</u><br>端口 COM1 |
| 通讯设置                                                        |                                                                    |                                                     |                        |                             |
| SIO Type                                                    | RS232C                                                             | C R\$422/485(2wi                                    | re) O RS422/485(4wire) |                             |
| Speed                                                       | 19200                                                              | •                                                   |                        |                             |
| Data Length                                                 | O 7                                                                | © a                                                 |                        |                             |
| Parity                                                      | C NONE                                                             | 💿 EVEN                                              | O 000                  |                             |
| Stop Bit                                                    | © 1                                                                | <b>O</b> 2                                          |                        |                             |
| Flow Control                                                | O NONE                                                             | C ER(DTR/CTS)                                       | C XON/XOFF             |                             |
| Timeout                                                     | 3 📫                                                                | (sec)                                               |                        |                             |
| Retry                                                       | 2 🔅                                                                |                                                     |                        |                             |
| Wait To Send                                                | 0 📩                                                                | (ms)                                                |                        |                             |
| RI / VCC                                                    | RI                                                                 | O VCC                                               |                        |                             |
| In the case of RS<br>or VCC (5V Powe<br>Isolation Unit, ple | 232C, you can sele<br>r Supply). If you us<br>ase select it to VCC | ect the 9th pin to RI (In<br>e the Digital's RS2320 | put)<br>Default        |                             |
| 特定控制器的设置                                                    |                                                                    |                                                     |                        |                             |
| 允许的控制器/<br>PLC数量                                            | 1                                                                  | 忝加控制器                                               |                        |                             |
| 編号 控制器名和                                                    | ·<br>亦 设置                                                          | £                                                   |                        | 添加间接控制器                     |
| 👗 1 PLC1                                                    | Se 📷                                                               | ries=KV-3000/5000                                   |                        | <b>.</b>                    |

#### ◆ 控制器设置

如需显示 [特定控制器设置]对话框,可从 [控制器 /PLC]的 [特定控制器的设置]中选择外接控制器, 然后点击 [设置] m.。

| <i>퉬</i> 特定控                        | 制器设置                                                                                        | ×                        |
|-------------------------------------|---------------------------------------------------------------------------------------------|--------------------------|
| PLC1                                |                                                                                             |                          |
| Series<br>Please rec<br>you are usi | KV-3000/5000<br>onfirm all of address settings th<br>ng if you have changed the se<br>Defau | ▼<br>nat<br>rries.<br>It |
|                                     | 确定(0) 取消                                                                                    |                          |

使用 KEYENCE Corporation 的梯形图软件 (KV STUDIO V 4 或以上) 配置外接控制器的通讯设置。 详情请参阅外接控制器手册。

- (1) 启动梯形图软件。
- (2) 从 [File] 菜单中选择 [New Project],显示 [New Project] 对话框。
- (3) 在 [Project Name] 中输入工程名称,在 [PLC model] 下选择要使用的外接控制器,然后点击 [OK]。
- (4) 在 [Confirm unit setting information] 对话框中点击 [Yes],显示 [Unit Editor] 窗口。
- (5) 从 [Select unit] 选项卡显示的设备列表中选择 "KV-L20V",将其拖放到设备放置区。
- (6) 双击设备放置区中的 "KV-L20V"。
- (7) 在 [Setup unit] 选项卡上配置以下通讯设置。

|             | 设置项目                    | 设置描述                      |
|-------------|-------------------------|---------------------------|
|             | 操作模式                    | KV BUILDER/KV STUDIO mode |
|             | 接口                      | RS-232C                   |
|             | Baud Rate               | 自动                        |
|             | Data Bit Length         | 8位                        |
| 接口 1        | 开始位                     | 1位                        |
|             | 停止位                     | 1位                        |
|             | 校验位                     | Even                      |
|             | Check Sum               | 无                         |
|             | RS/CS Flow Control      | 禁用                        |
| Station No. | Station No.             | 0                         |
| 详细设置        | Transfer Timeout (sec.) | 3                         |

(8) 从 [Convert] 菜单中选择 [Auto-assign relay/DM]。

(9) 从 [File] 菜单中选择 [Close],显示 [Unit Editor] 对话框。

(10)点击[是]。

(11)从 [Monitor/Simulator] 菜单中选择 [Transfer to PLC],显示 [Transfer Program] 对话框。

(12)勾选 [Unit setting info] 和 [Program], 然后点击 [Execute]。设置信息被传输到 PLC。

外接控制器设置完成。

# 3.13 设置示例 13

■ GP-Pro EX 设置

从 [工程] 菜单中指向 [系统设置], 点击 [控制器 /PLC], 显示设置画面。

| 捕獲商       KEYENCE Corporation       派列       KV-700/1000/3000/5000 CPU Direct       端口       COM1         文本数据模式       2       重改                                                                                                    | 控制器/PLC1                                                     |                                                                    |                                                  |                                  |                                 |
|----------------------------------------------------------------------------------------------------|--------------------------------------------------------------|--------------------------------------------------------------------|--------------------------------------------------|----------------------------------|---------------------------------|
| 通讯设置       RS232C       RS422/485(2wire)       RS422/485(4wire)         Speed       19200       Image: Speed Speed Spee                                                                                 | 摘要<br>制造商<br>文本数据模式                                          | NCE Corporation<br>2 更改                                            | 系列                                               | KV-700/1000/3000/5000 CPU Direct | <u>控制器 /PLC 更改</u><br>t 端口 COM1 |
| SID Type          •             RS232C             C             FB422/485(2wire)             C             RS422/485(4wire)          Speed              19200             Implement          Data Length              7                                                                                                    | 通讯设置                                                         |                                                                    |                                                  |                                  |                                 |
| Speed         19200           Data Length         0           Parity         0           NONE         EVEN           Stop Bit         0           Flow Control         0           NONE         ER(DTRVCTS)           Timeout         3           Image: See Control         0           Retry         2           Wait To Send         0           RI / VCC         C                                                                                                    | SIO Type                                                     | RS232C                                                             | C R\$422/485(2                                   | wire) O RS422/485(4wire)         |                                 |
| Data Length       C       7       C       8         Parity       C       NONE       C       DDD         Stop Bit       C       1       C       2         Flow Control       C       NONE       C       ER(DTR/CTS)       C         Retry       2       E       Vait To Send       0       Employment         RI / VCC       C       RI       C       VCC                                                                                                    | Speed                                                        | 19200                                                              | -                                                |                                  |                                 |
| Parity     O NONE     © EVEN     O ODD       Stop Bit     © 1     © 2       Flow Control     © NONE     © EP(DTF/CTS)     © XON/XOFF       Timeout     3     : (sec)       Retry     2     :       Wait To Send     0     :: (ms)       BI /VCC     © BI     © VCC                                                                                                    | Data Length                                                  | <b>O</b> 7                                                         | © 8                                              |                                  |                                 |
| Stop Bit     Image: 1     Image: 2       Flow Control     Image: NONE     ER(DTF//GTS)     XON/XOFF       Timeout     3     Image: 5 (sec)       Retry     2     Image: 5 (sec)       Wait To Send     0     Image: 5 (sec)       RI / VCC     RI     VCC                                                                                                    | Parity                                                       | C NONE                                                             | C EVEN                                           | O 000                            |                                 |
| Flow Control         Image: None         C ER(DTR/CTS)         XON/XOFF           Timeout         3         3         (sec)           Retry         2         3         (sec)           Wait To Send         0         3         (ms)           RI / VCC         RI         0         VCC                                                                                                    | Stop Bit                                                     | © 1                                                                | <b>C</b> 2                                       |                                  |                                 |
| Timeout         3         3         3         3         3         3         3         3         3         3         3         3         3         3         3         3         3         3         3         3         3         3         3         3         3         3         3         3         3         3         3         3         3         3         3         3         3         3         3         3         3         3         3         3         3         3         3         3         3         3         3         3         3         3         3         3         3         3         3         3         3         3         3         3         3         3         3         3         3         3         3         3         3         3         3         3         3         3         3         3         3         3         3         3         3         3         3         3         3         3         3         3         3         3         3         3         3         3         3         3         3         3         3         3         3         3 </td <th>Flow Control</th> <td>O NONE</td> <td>C ER(DTR/CTS</td> <td>i) O XON/XOFF</td> <td></td>                                                                                                    | Flow Control                                                 | O NONE                                                             | C ER(DTR/CTS                                     | i) O XON/XOFF                    |                                 |
| Retry         2         2           Wait To Send         0                                                                                                    | Timeout                                                      | 3 🐳                                                                | (sec)                                            |                                  |                                 |
| Wait To Send         0         20         20         20         20         20         20         20         20         20         20         20         20         20         20         20         20         20         20         20         20         20         20         20         20         20         20         20         20         20         20         20         20         20         20         20         20         20         20         20         20         20         20         20         20         20         20         20         20         20         20         20         20         20         20         20         20         20         20         20         20         20         20         20         20         20         20         20         20         20         20         20         20         20         20         20         20         20         20         20         20         20         20         20         20         20         20         20         20         20         20         20         20         20         20         20         20         20         20         20                                                                                                    | Retry                                                        | 2 🔹                                                                |                                                  |                                  |                                 |
| RI / VCC C RI C VCC                                                                                                    | Wait To Send                                                 | 0 🕂                                                                | (ms)                                             |                                  |                                 |
|                                                                                                    | RI / VCC                                                     | RI                                                                 | O VCC                                            |                                  |                                 |
| In the case of RS232C, you can select the 9th pin to RI (Input)<br>or VCC (5V Power Supply). If you use the Digital's RS232C<br>Isolation Unit, please select it to VCC. Default                                                                                                    | In the case of RS<br>or VCC (5V Powe<br>Isolation Unit, plea | 232C, you can sele<br>r Supply), If you us<br>ase select it to VCC | ect the 9th pin to RI (<br>se the Digital's RS23 | Input)<br>2C<br>Default          |                                 |
| —————————————————————————————————————                                                                                                    | 特定控制器的设置                                                     |                                                                    |                                                  |                                  |                                 |
| <b>允许的控制器</b> / 添加控制器                                                                                                    | 允许的控制器/                                                      | 1                                                                  | 泰加控制器                                            |                                  |                                 |
|                                                                                                    | FLU 数単<br>編号 応制器な新                                           | <br>な 沿着                                                           | 8                                                |                                  | 添加间接控制器                         |
| Image: Plane with the second second | 3 PLC1                                                       | n Exe                                                              | ±<br>ries=KV-3000/5000                           |                                  | 1975<br>1975                    |

#### ◆ 控制器设置

如需显示 [特定控制器设置]对话框,可从 [控制器 /PLC]的 [特定控制器的设置]中选择外接控制器, 然后点击 [设置] m.。

| 🍯 特定控制                                | 自器设置                                                                               | ×                  |
|---------------------------------------|------------------------------------------------------------------------------------|--------------------|
| PLC1                                  |                                                                                    |                    |
| Series<br>Please recc<br>you are usir | KV-3000/5000<br>Infirm all of address settings t<br>ing if you have changed the se | ▼<br>hat<br>eries. |
|                                       | Defa                                                                               | ult                |
|                                       | 确定(1) 取消                                                                           |                    |

使用 KEYENCE Corporation 的梯形图软件 (KV STUDIO V 4 或以上) 配置外接控制器的通讯设置。 详情请参阅外接控制器手册。

- (1) 启动梯形图软件。
- (2) 从 [File] 菜单中选择 [New Project],显示 [New Project] 对话框。
- (3) 在 [Project Name] 中输入工程名称,在 [PLC model] 下选择要使用的外接控制器,然后点击 [OK]。
- (4) 在 [Confirm unit setting information] 对话框中点击 [Yes],显示 [Unit Editor] 窗口。
- (5) 从 [Select unit] 选项卡显示的设备列表中选择 "KV-L20V",将其拖放到设备放置区。
- (6) 双击设备放置区中的 "KV-L20V"。
- (7) 在 [Setup unit] 选项卡上配置以下通讯设置。

|             | 设置项目                    | 设置描述                      |
|-------------|-------------------------|---------------------------|
|             | 操作模式                    | KV BUILDER/KV STUDIO mode |
|             | 接口                      | RS-232C                   |
|             | Baud Rate               | 自动                        |
| 位口の         | Data Bit Length         | 8位                        |
| 按凵 Z        | 开始位                     | 1位                        |
|             | 停止位                     | 1位                        |
|             | 校验位                     | Even                      |
|             | Check Sum               | 无                         |
| Station No. | Station No.             | 0                         |
| 详细设置        | Transfer Timeout (sec.) | 3                         |

(8) 从 [Convert] 菜单中选择 [Auto-assign relay/DM]。

- (9) 从 [File] 菜单中选择 [Close],显示 [Unit Editor] 对话框。
- (10)点击 [ 是 ]。
- (11)从 [Monitor/Simulator] 菜单中选择 [Transfer to PLC],显示 [Transfer Program] 对话框。
- (12)勾选 [Unit setting info] 和 [Program], 然后点击 [Execute]。设置信息被传输到 PLC。
- 外接控制器设置完成。

## 3.14 设置示例 14

■ GP-Pro EX 设置

从 [工程] 菜单中指向 [系统设置], 点击 [控制器 /PLC], 显示设置画面。

| 控制器/PLC1                                                                  |                                                                             |                                                            |                                  |                               |
|---------------------------------------------------------------------------|-----------------------------------------------------------------------------|------------------------------------------------------------|----------------------------------|-------------------------------|
| 摘要<br>制造商<br>文本数据模式                                                       | NCE Corporation                                                             | 系列                                                         | KV-700/1000/3000/5000 CPU Direct | <u>控制器 /PLC 更改</u><br>端口 COM1 |
| 通讯设置<br>SIO Type<br>Speed                                                 | C RS232C                                                                    | C R9422/485(2v                                             | vire) © RS422/485(4wire)         |                               |
| Data Length<br>Parity<br>Stop Bit                                         | C 7<br>C NONE<br>C 1                                                        | © 8<br>© EVEN<br>© 2                                       | C ODD                            |                               |
| Flow Control<br>Timeout<br>Retry<br>Wait To Send                          | NONE                                                                        | C ER(DTR/CTS)<br>(sec)                                     | O XON/XOFF                       |                               |
| RI / VCC<br>In the case of RS:<br>or VCC (5V Powe<br>Isolation Unit, plea | © Fil<br>232C, you can sele<br>r Supply), If you us<br>ase select it to VCC | C VCC<br>ct the 9th pin to RI (In<br>e the Digital's RS232 | nput)<br>C Default               |                               |
| 特定控制器的设置<br>允许的控制器/<br>PLC数量<br>编号 控制器名和<br>() 1 [PLC1                    | 1<br>亦 设置                                                                   | 森加控制器<br><b>E</b><br>ries=KV-3000/5000                     |                                  | 添加间接控<br>制器                   |

#### ◆ 控制器设置

如需显示 [特定控制器设置]对话框,可从 [控制器 /PLC]的 [特定控制器的设置]中选择外接控制器, 然后点击 [设置] 📷 。

| 🍯 特定                          | 空制器设置                                                                                                    | ×  |
|-------------------------------|----------------------------------------------------------------------------------------------------|----|
| PLC1                          |                                                                                                    |    |
| Series<br>Please r<br>you are | KV-3000/5000<br>econfirm all of address settings that<br>using if you have changed the serie:<br>Default | s. |
|                               | 确定[0] 取消                                                                                                 | l  |

使用 KEYENCE Corporation 的梯形图软件 (KV STUDIO V 4 或以上) 配置外接控制器的通讯设置。 详情请参阅外接控制器手册。

- (1) 启动梯形图软件。
- (2) 从 [File] 菜单中选择 [New Project],显示 [New Project] 对话框。
- (3) 在 [Project Name] 中输入工程名称,在 [PLC model] 下选择要使用的外接控制器,然后点击 [OK]。
- (4) 在 [Confirm unit setting information] 对话框中点击 [Yes],显示 [Unit Editor] 窗口。
- (5) 从 [Select unit] 选项卡显示的设备列表中选择 "KV-L20V",将其拖放到设备放置区。
- (6) 双击设备放置区中的 "KV-L20V"。
- (7) 在 [Setup unit] 选项卡上配置以下通讯设置。

|             | 设置项目                    | 设置描述                      |
|-------------|-------------------------|---------------------------|
|             | 操作模式                    | KV BUILDER/KV STUDIO mode |
|             | 接口                      | RS-422A/485(4 线 )         |
|             | Baud Rate               | 自动                        |
| 拉口の         | Data Bit Length         | 8位                        |
| 按口 2        | 开始位                     | 1位                        |
|             | 停止位                     | 1位                        |
|             | 校验位                     | Even                      |
|             | Check Sum               | 无                         |
| Station No. | Station No.             | 0                         |
| 详细设置        | Transfer Timeout (sec.) | 3                         |

(8) 从 [Convert] 菜单中选择 [Auto-assign relay/DM]。

(9) 从 [File] 菜单中选择 [Close],显示 [Unit Editor] 对话框。

(10)点击[是]。

(11)从 [Monitor/Simulator] 菜单中选择 [Transfer to PLC],显示 [Transfer Program] 对话框。

(12)勾选 [Unit setting info] 和 [Program], 然后点击 [Execute]。设置信息被传输到 PLC。

外接控制器设置完成。

## 3.15 设置示例 15

■ GP-Pro EX 设置

从 [工程] 菜单中指向 [系统设置], 点击 [控制器 /PLC], 显示设置画面。

| 捕獲商       KEYENCE Corporation       派列       KV-700/1000/3000/5000 CPU Direct       端口       COM1         文本数据模式       2       重改                                                                                                    | 控制器/PLC1                                                     |                                                                    |                                                  |                                  |                                 |
|----------------------------------------------------------------------------------------------------|--------------------------------------------------------------|--------------------------------------------------------------------|--------------------------------------------------|----------------------------------|---------------------------------|
| 通讯设置       RS232C       RS422/485(2wire)       RS422/485(4wire)         Speed       19200       Image: Speed Speed Spee                                                                                 | 摘要<br>制造商<br>文本数据模式                                          | NCE Corporation<br>2 更改                                            | 系列                                               | KV-700/1000/3000/5000 CPU Direct | <u>控制器 /PLC 更改</u><br>t 端口 COM1 |
| SID Type          •             RS232C             C             FB422/485(2wire)             C             RS422/485(4wire)          Speed              19200             Implement          Data Length              7                                                                                                    | 通讯设置                                                         |                                                                    |                                                  |                                  |                                 |
| Speed         19200           Data Length         0           Parity         0           Stop Bit         0           Stop Bit         0           Flow Control         0           NONE         ER(DTRVCTS)           Timeout         3           Stop Bit         0           Betry         2           Retry         2           Wait To Send         0           Bit /VCC         C                                                                                                    | SIO Type                                                     | RS232C                                                             | C R\$422/485(2                                   | wire) O RS422/485(4wire)         |                                 |
| Data Length       C       7       C       8         Parity       C       NONE       C       DDD         Stop Bit       C       1       C       2         Flow Control       C       NONE       C       ER(DTR/CTS)       C         Retry       2       E       Vait To Send       0       Employment         RI / VCC       C       RI       C       VCC                                                                                                    | Speed                                                        | 19200                                                              | -                                                |                                  |                                 |
| Parity     O NONE     © EVEN     O ODD       Stop Bit     © 1     © 2       Flow Control     © NONE     © EP(DTF/CTS)     © XON/XOFF       Timeout     3     : (sec)       Retry     2     :       Wait To Send     0     :: (ms)       BI /VCC     © BI     © VCC                                                                                                    | Data Length                                                  | <b>O</b> 7                                                         | © 8                                              |                                  |                                 |
| Stop Bit     Image: 1     Image: 2       Flow Control     Image: NONE     ER(DTF//GTS)     XON/XOFF       Timeout     3     Image: 5 (sec)       Retry     2     Image: 5 (sec)       Wait To Send     0     Image: 5 (sec)       RI / VCC     RI     VCC                                                                                                    | Parity                                                       | C NONE                                                             | C EVEN                                           | O 000                            |                                 |
| Flow Control         Image: None         C ER(DTR/CTS)         XON/XOFF           Timeout         3         3         (sec)           Retry         2         3         (sec)           Wait To Send         0         3         (ms)           RI / VCC         RI         0         VCC                                                                                                    | Stop Bit                                                     | © 1                                                                | <b>C</b> 2                                       |                                  |                                 |
| Timeout         3         3         3         3         3         3         3         3         3         3         3         3         3         3         3         3         3         3         3         3         3         3         3         3         3         3         3         3         3         3         3         3         3         3         3         3         3         3         3         3         3         3         3         3         3         3         3         3         3         3         3         3         3         3         3         3         3         3         3         3         3         3         3         3         3         3         3         3         3         3         3         3         3         3         3         3         3         3         3         3         3         3         3         3         3         3         3         3         3         3         3         3         3         3         3         3         3         3         3         3         3         3         3         3         3         3 </td <th>Flow Control</th> <td>O NONE</td> <td>C ER(DTR/CTS</td> <td>i) O XON/XOFF</td> <td></td>                                                                                                    | Flow Control                                                 | O NONE                                                             | C ER(DTR/CTS                                     | i) O XON/XOFF                    |                                 |
| Retry         2         2           Wait To Send         0                                                                                                    | Timeout                                                      | 3 🐳                                                                | (sec)                                            |                                  |                                 |
| Wait To Send         0         100         100         100         100         100         100         100         100         100         100         100         100         100         100         100         100         100         100         100         100         100         100         100         100         100         100         100         100         100         100         100         100         100         100         100         100         100         100         100         100         100         100         100         100         100         100         100         100         100         100         100         100         100         100         100         100         100         100         100         100         100         100         100         100         100         100         100         100         100         100         100         100         100         100         100         100         100         100         100         100         100         100         100         100         100         100         100         100         100         100         100         100         100         100 <th1< th=""><th>Retry</th><th>2 🔹</th><th></th><th></th><th></th></th1<>                                                                                                    | Retry                                                        | 2 🔹                                                                |                                                  |                                  |                                 |
| RI / VCC C RI C VCC                                                                                                    | Wait To Send                                                 | 0 🕂                                                                | (ms)                                             |                                  |                                 |
|                                                                                                    | RI / VCC                                                     | RI                                                                 | O VCC                                            |                                  |                                 |
| In the case of RS232C, you can select the 9th pin to RI (Input)<br>or VCC (5V Power Supply). If you use the Digital's RS232C<br>Isolation Unit, please select it to VCC. Default                                                                                                    | In the case of RS<br>or VCC (5V Powe<br>Isolation Unit, plea | 232C, you can sele<br>r Supply), If you us<br>ase select it to VCC | ect the 9th pin to RI (<br>se the Digital's RS23 | Input)<br>2C<br>Default          |                                 |
| —————————————————————————————————————                                                                                                    | 特定控制器的设置                                                     |                                                                    |                                                  |                                  |                                 |
| <b>允许的控制器</b> / 添加控制器                                                                                                    | 允许的控制器/                                                      | 1                                                                  | 泰加控制器                                            |                                  |                                 |
|                                                                                                    | FLU 数単<br>編号 応制器な新                                           | <br>な 沿着                                                           | 8                                                |                                  | 添加间接控制器                         |
| Image: Plane with the second second | 3 PLC1                                                       | n Exe                                                              | ±<br>ries=KV-3000/5000                           |                                  | 1975<br>1975                    |

#### ◆ 控制器设置

如需显示 [特定控制器设置]对话框,可从 [控制器 /PLC]的 [特定控制器的设置]中选择外接控制器, 然后点击 [设置] 📷 。

| <i>齡</i> 特定控制器                                | 設置                                     |                                    | ×                                      |
|-----------------------------------------------|----------------------------------------|------------------------------------|----------------------------------------|
| PLC1                                          |                                        |                                    |                                        |
| Series<br>Please reconfir<br>you are using il | KV-3000/!<br>m all of ad<br>i you have | 5000<br>dress settir<br>changed ti | ▼<br>Igs that<br>he series.<br>)efault |
|                                               | 定(0)                                   | 取                                  | 肖                                      |

♦ 注意

• 如果使用的是 KV-5500 系列控制器,请从 [Series] 列表中选择 [KV-3000/5000]。

使用梯形图软件 (KV STUDIO V 6 或以上)进行外接控制器的通讯设置。详情请参阅外接控制器手册。

- (1) 启动梯形图软件。
- (2) 从 [File] 菜单中选择 [New Project],显示 [New Project] 对话框。
- (3) 在 [Project Name] 中输入工程名称,在 [PLC model] 下选择要使用的外接控制器,然后点击 [OK]。
- (4) 在 [Confirm unit setting information] 对话框中点击 [Yes],显示 [Unit Editor] 窗口。
- (5) 从 [Select unit(1)] 选项卡中显示的设备列表中选择 "KV-L20V",将其拖放到设备放置区。
- (6) 在设备放置区点击 "KV-L20V",然后选择 [Setup unit(2)] 选项卡。
- (7) 如下所示设置各项。

| 设置项目 |                              | 设置描述                      |
|------|------------------------------|---------------------------|
|      | 操作模式                         | KV BUILDER/KV STUDIO mode |
|      | 接口                           | RS-232C(固定)               |
|      | Baud Rate                    | Auto(固定)                  |
|      | Data Bit Length              | 8(固定)                     |
| 接口 1 | 开始位                          | 1(固定)                     |
|      | 停止位                          | 1(固定)                     |
|      | 校验位                          | Even(固定)                  |
|      | Check Sum                    | NONE(固定)                  |
|      | RS/CS Flow Control           | 禁用                        |
| 基本画面 | NODE No.                     | 0                         |
| 详细设置 | Transfer timeout time (secs) | 3(固定)                     |

- (8) 从 [Convert] 菜单中选择 [Auto-assign relay/DM]。
- (9) 从 [File] 菜单中选择 [Close],显示 [Unit Editor] 对话框。
- (10)点击 [ 是 ]。
- (11)从 [Monitor/Simulator] 菜单中选择 [Transfer to PLC],显示 [Transfer Program] 对话框。
- (12)勾选 [Unit setting info] 和 [Program], 然后点击 [Execute]。设置即被传输。
- 外接控制器设置完成。

# 3.16 设置示例 16

■ GP-Pro EX 设置

从 [工程] 菜单中指向 [系统设置], 点击 [控制器 /PLC], 显示设置画面。

| 控制器/PLC1                                                    |                                                                     |                                            |                                  |                             |
|-------------------------------------------------------------|---------------------------------------------------------------------|--------------------------------------------|----------------------------------|-----------------------------|
| 摘要<br>制造商<br>文本数据模式                                         | NCE Corporation<br>2 更改                                             | 系列                                         | KV-700/1000/3000/5000 CPU Direct | <u>控制器/PLC更改</u><br>端口 COM1 |
| 通讯设置                                                        |                                                                     |                                            |                                  |                             |
| SIO Type                                                    | RS232C                                                              | C R\$422/485                               | (2wire) C RS422/485(4wire)       |                             |
| Speed                                                       | 19200                                                               | •                                          |                                  |                             |
| Data Length                                                 | <b>O</b> 7                                                          | © 8                                        |                                  |                             |
| Parity                                                      | C NONE                                                              | C EVEN                                     | O ODD                            |                             |
| Stop Bit                                                    | © 1                                                                 | <b>O</b> 2                                 |                                  |                             |
| Flow Control                                                | C NONE                                                              | C ER(DTR/CT                                | (S) C XON/XOFF                   |                             |
| Timeout                                                     | 3 📫                                                                 | (sec)                                      |                                  |                             |
| Retry                                                       | 2 🔹                                                                 |                                            |                                  |                             |
| Wait To Send                                                | 0 +                                                                 | (ms)                                       |                                  |                             |
| RI / VCC                                                    | • RI                                                                | O VCC                                      |                                  |                             |
| In the case of RS<br>or VCC (5V Powe<br>Isolation Unit, ple | 232C, you can sele<br>er Supply). If you us<br>ase select it to VCC | ect the 9th pin to RI<br>the Digital's RS2 | l (Input)<br>232C Default        |                             |
| 特定控制器的设置                                                    |                                                                     |                                            |                                  |                             |
| 允许的控制器/<br>PLC数量                                            | ,                                                                   | 泰加控制器                                      |                                  |                             |
| 编号 控制器名                                                     | ·<br>称 设置                                                           | 7                                          |                                  | 添加间接控制器                     |
| 1 PLC1                                                      | Se                                                                  | -<br>ries=KV-3000/5000                     | )                                |                             |

#### ◆ 控制器设置

如需显示 [特定控制器设置]对话框,可从 [控制器 /PLC]的 [特定控制器的设置]中选择外接控制器, 然后点击 [设置] 📷 。

| <i>齡</i> 特定                 | 控制器设置 🛛 🗙    |
|-----------------------------|--------------|
| PLC1                        |              |
| Series<br>Please<br>you are | KV-3000/5000 |
| ,                           | Default      |
|                             | 确定(1) 取消     |

♦ 注意

• 如果使用的是 KV-5500 系列控制器,请从 [Series] 列表中选择 [KV-3000/5000]。

使用梯形图软件 (KV STUDIO V 6 或以上)进行外接控制器的通讯设置。详情请参阅外接控制器手册。

- (1) 启动梯形图软件。
- (2) 从 [File] 菜单中选择 [New Project],显示 [New Project] 对话框。
- (3) 在 [Project Name] 中输入工程名称,在 [PLC model] 下选择要使用的外接控制器,然后点击 [OK]。
- (4) 在 [Confirm unit setting information] 对话框中点击 [Yes],显示 [Unit Editor] 窗口。
- (5) 从 [Select unit(1)] 选项卡中显示的设备列表中选择 "KV-L20V",将其拖放到设备放置区。
- (6) 在设备放置区点击 "KV-L20V",然后选择 [Setup unit(2)] 选项卡。
- (7) 如下所示设置各项。

| 设置项目 |                              | 设置描述                      |
|------|------------------------------|---------------------------|
|      | 操作模式                         | KV BUILDER/KV STUDIO mode |
|      | 接口                           | RS-232C                   |
|      | Baud Rate                    | Auto(固定)                  |
| 位口の  | Data Bit Length              | 8(固定)                     |
| 按口 Z | 开始位                          | 1(固定)                     |
|      | 停止位                          | 1(固定)                     |
|      | 校验位                          | Even(固定)                  |
|      | Check Sum                    | NONE(固定)                  |
| 基本画面 | NODE No.                     | 0                         |
| 详细设置 | Transfer timeout time (secs) | 3(固定)                     |

- (8) 从 [Convert] 菜单中选择 [Auto-assign relay/DM]。
- (9) 从 [File] 菜单中选择 [Close],显示 [Unit Editor] 对话框。
- (10)点击 [ 是 ]。
- (11)从 [Monitor/Simulator] 菜单中选择 [Transfer to PLC],显示 [Transfer Program] 对话框。
- (12)勾选 [Unit setting info] 和 [Program], 然后点击 [Execute]。设置即被传输。
- 外接控制器设置完成。

## 3.17 设置示例 17

■ GP-Pro EX 设置

从 [工程] 菜单中指向 [系统设置], 点击 [控制器 /PLC], 显示设置画面。

| 控制器/PLC1                                                    |                                                                     |                                                |                                  |                             |
|-------------------------------------------------------------|---------------------------------------------------------------------|------------------------------------------------|----------------------------------|-----------------------------|
| 摘要<br>制造商<br>文本数据模式                                         | NCE Corporation<br>2 更改                                             | 系列                                             | KV-700/1000/3000/5000 CPU Direct | <u>控制器/PLC更改</u><br>端口 COM1 |
| 通讯设置                                                        |                                                                     |                                                |                                  |                             |
| SIO Type                                                    | O R\$232C                                                           | C RS422/485(2                                  | 2wire) 💿 RS422/485(4wire)        |                             |
| Speed                                                       | 19200                                                               | •                                              |                                  |                             |
| Data Length                                                 | O 7                                                                 | © 8                                            |                                  |                             |
| Parity                                                      | O NONE                                                              | 🖲 EVEN                                         | C ODD                            |                             |
| Stop Bit                                                    | © 1                                                                 | <b>C</b> 2                                     |                                  |                             |
| Flow Control                                                | O NONE                                                              | C ER(DTR/CT                                    | 8) O XON/XOFF                    |                             |
| Timeout                                                     | 3 📫                                                                 | (sec)                                          |                                  |                             |
| Retry                                                       | 2 📫                                                                 |                                                |                                  |                             |
| Wait To Send                                                | 0 📑                                                                 | (ms)                                           |                                  |                             |
| RI / VCC                                                    | 🖲 BI                                                                | O VCC                                          |                                  |                             |
| In the case of RS<br>or VCC (5V Powe<br>Isolation Unit, ple | 232C, you can sele<br>er Supply). If you us<br>ase select it to VCC | ect the 9th pin to RI<br>se the Digital's RS23 | (Input)<br>32C Default           |                             |
| 特定控制器的设置                                                    |                                                                     |                                                |                                  |                             |
| 允许的控制器/<br>PLC数量                                            | 1                                                                   | 泰加控制器                                          |                                  |                             |
| 编号 控制器名                                                     | · · · · · · · · · · · · · · · · · · ·                               | 7                                              |                                  | 添加间接控制器                     |
| 1 PLC1                                                      | Se                                                                  | -<br>ries=KV-3000/5000                         |                                  |                             |

#### ◆ 控制器设置

如需显示 [特定控制器设置]对话框,可从 [控制器 /PLC]的 [特定控制器的设置]中选择外接控制器, 然后点击 [设置] 📷 。

| <i>퉬</i> 特定控制器                               | 設置                                        |                                                     | ×                  |
|----------------------------------------------|-------------------------------------------|-----------------------------------------------------|--------------------|
| PLC1                                         |                                           |                                                     |                    |
| Series<br>Please reconfir<br>you are using i | KV-3000/5<br>m all of add<br>f you have ( | 000<br>dress settings ti<br>changed the se<br>Defau | ▼<br>nat<br>eries. |
|                                              | 定(0)                                      | 取消                                                  |                    |

◆注意

• 如果使用的是 KV-5500 系列控制器,请从 [Series] 列表中选择 [KV-3000/5000]。

使用梯形图软件 (KV STUDIO V 6 或以上)进行外接控制器的通讯设置。详情请参阅外接控制器手册。

- (1) 启动梯形图软件。
- (2) 从 [File] 菜单中选择 [New Project],显示 [New Project] 对话框。
- (3) 在 [Project Name] 中输入工程名称,在 [PLC model] 下选择要使用的外接控制器,然后点击 [OK]。
- (4) 在 [Confirm unit setting information] 对话框中点击 [Yes],显示 [Unit Editor] 窗口。
- (5) 从 [Select unit(1)] 选项卡中显示的设备列表中选择 "KV-L20V",将其拖放到设备放置区。
- (6) 在设备放置区点击 "KV-L20V",然后选择 [Setup unit(2)] 选项卡。
- (7) 如下所示设置各项。

| 设置项目 |                              | 设置描述                      |
|------|------------------------------|---------------------------|
|      | 操作模式                         | KV BUILDER/KV STUDIO mode |
|      | 接口                           | RS-422A/485(4 线 )         |
|      | Baud Rate                    | Auto(固定)                  |
| 位口の  | Data Bit Length              | 8(固定)                     |
| 按口 2 | 开始位                          | 1(固定)                     |
|      | 停止位                          | 1(固定)                     |
|      | 校验位                          | Even(固定)                  |
|      | Check Sum                    | NONE(固定)                  |
| 基本画面 | NODE No.                     | 0                         |
| 详细设置 | Transfer timeout time (secs) | 3(固定)                     |

- (8) 从 [Convert] 菜单中选择 [Auto-assign relay/DM]。
- (9) 从 [File] 菜单中选择 [Close],显示 [Unit Editor] 对话框。
- (10)点击 [ 是 ]。
- (11)从 [Monitor/Simulator] 菜单中选择 [Transfer to PLC],显示 [Transfer Program] 对话框。
- (12)勾选 [Unit setting info] 和 [Program], 然后点击 [Execute]。设置即被传输。
- 外接控制器设置完成。

#### 3.18 设置示例 18

■ GP-Pro EX 设置

从 [工程] 菜单中指向 [系统设置], 点击 [控制器 /PLC], 显示设置画面。

| 控制器/PLC1                                                                  |                                                                          |                                                    |                                  |                             |
|---------------------------------------------------------------------------|--------------------------------------------------------------------------|----------------------------------------------------|----------------------------------|-----------------------------|
| 摘要<br>制造商<br>文本数据模式                                                       | NCE Corporation                                                          | 系列                                                 | KV-700/1000/3000/5000 CPU Direct | <u>控制器/PLC更改</u><br>端口 COM1 |
| 通讯设置                                                                      | 6 800000                                                                 |                                                    | (Quite) C. DC 402 (405(Auite)    |                             |
| Speed                                                                     | 19200                                                                    | O H5422/400                                        | (zwire) 💿 h54227465(4Wire)       |                             |
| Data Length<br>Parity                                                     | O 7<br>O NONE                                                            | S 8<br>S EVEN                                      | C CDD                            |                             |
| Stop Bit                                                                  | © 1                                                                      | O 2                                                |                                  |                             |
| Timeout<br>Retry<br>Wait To Send                                          | 3 1<br>2 1<br>0 1                                                        | (sec)                                              |                                  |                             |
| RI / VCC<br>In the case of RS:<br>or VCC (5V Powe<br>Isolation Unit, plea | RI<br>232C, you can sele<br>r Supply). If you us<br>ase select it to VCC | C VCC<br>tot the 9th pin to R<br>the Digital's RS2 | l (Input)<br>232C<br>Default     |                             |
| 特定控制器的设置<br>允许的控制器/<br>PLC数量<br>编号 控制器名和<br>译 1 PLC1                      | 1<br>亦 设置                                                                | 森加控制器<br><b>1</b><br>ries=KV-3000/5000             | 0                                | 添加间接控<br>制器<br>I            |

#### ◆ 控制器设置

如需显示 [特定控制器设置]对话框,可从 [控制器 /PLC]的 [特定控制器的设置]中选择外接控制器, 然后点击 [设置] 📷 。

| <i>齡</i> 特定打                     | 空制器设置                                                                                    | ×                            |
|----------------------------------|------------------------------------------------------------------------------------------|------------------------------|
| PLC1                             |                                                                                          |                              |
| Series<br>Please re<br>you are u | KV-3000/5000<br>confirm all of address settings<br>using if you have changed the<br>Defi | ▼<br>that<br>series.<br>ault |
| [                                | 确定(0) 取消                                                                                 |                              |

#### ♦ 注意

如果使用的是 KV-Nano 系列控制器,请从 [Series] 列表中选择 [KV-3000/5000]。

## ■ 外接控制器设置

外接控制器无需设置。传输速率会根据人机界面的设置而自动切换。

# 4 设置项目

请用 GP-Pro EX 或在人机界面的离线模式下进行人机界面的通讯设置。 各参数的设置必须与外接控制器的匹配。 <sup>☞</sup> "3 通讯设置 "(第9页)

### 4.1 GP-Pro EX 中的设置项目

#### ■ 通讯设置

从 [工程] 菜单中指向 [系统设置],点击 [控制器 /PLC],显示设置画面。

| 控制器/PLC1                                                   |                                                                                                    |                      |
|------------------------------------------------------------|----------------------------------------------------------------------------------------------------|----------------------|
| 摘要                                                         |                                                                                                    | <u> 控制器 / PLC 更改</u> |
| 制造商 KEYE                                                   | ENCE Corporation 系列 KV-700/1000/3000/5000 CPL                                                                                  | J Direct 端口 COM1     |
| 文本数据模式                                                     | 2 更改                                                                                                    |                      |
| 通讯设置                                                       |                                                                                                    |                      |
| SIO Type                                                   | RS232C     RS422/485(2wire)     RS422/485(4wine)                                                                               | e)                   |
| Speed                                                      | 19200                                                                                                    |                      |
| Data Length                                                | C7 C8                                                                                                    |                      |
| Parity                                                     | O NONE O EVEN O ODD                                                                                                    |                      |
| Stop Bit                                                   | © 1 O 2                                                                                                    |                      |
| Flow Control                                               | C NONE O ER(DTR/CTS) O XON/XOFF                                                                                                |                      |
| Timeout                                                    | 3 📑 (sec)                                                                                                    |                      |
| Retry                                                      | 2                                                                                                    |                      |
| Wait To Send                                               | 0 🕂 (ms)                                                                                                    |                      |
| RI / VCC                                                   |                                                                                                    |                      |
| In the case of RS<br>or VCC (5V Pow<br>Isolation Unit, pla | S232C, you can select the 9th pin to RI (Input)<br>wer Supply). If you use the Digital's RS232C<br>ease select it to VCC. Defa | ult                  |
| 特定控制器的设置                                                   |                                                                                                    |                      |
| 允许的控制器 /<br>PLC 数量                                         | 添加控制器<br>1                                                                                                    |                      |
| 编号 控制器名                                                    | 称 设置                                                                                                    | 添加回接控<br>制器          |
| 👗 1 PLC1                                                   | Series=KV-700/1000                                                                                                    | <b>.</b>             |
|                                                            |                                                                                                    |                      |

| 设置项目         | 设置描述                                                                                            |
|--------------|-------------------------------------------------------------------------------------------------|
| SIO Type     | 选择与外接控制器进行通讯的串口类型。                                                                              |
| Speed        | 选择外接控制器和人机界面之间的通讯速率。                                                                            |
| Data Length  | 选择数据长度。                                                                                         |
| Parity       | 选择校验方式。                                                                                         |
| Stop Bit     | 选择停止位长度。                                                                                        |
| Flow Control | 选择防止传送和接收数据发生溢出的通讯控制方法。                                                                         |
| Timeout      | 用 1 到 127 之间的整数表示人机界面等待外接控制器响应的时间 ( 秒 )。                                                        |
| Retry        | 用 0 到 255 之间的整数表示当外接控制器没有响应时,人机界面重新发送命令的次数。                                                     |
| Wait to Send | 用 0 到 255 之间的整数表示人机界面从接收包到发送下一命令之间等待的时间 ( 毫秒 )。                                                 |
| RI/VCC       | 如果将串口类型选为 RS-232C,可以对第 9 针脚进行 RI/VCC 切换。<br>要连接到 IPC,需要用 IPC 上的选择开关在 RI/5V 之间进行切换。详情请参阅 IPC 手册。 |

注 释

• 有关间接控制器的详情,请参阅 GP-Pro EX 参考手册。

GP-Pro EX 参考手册 "运行时更改控制器 /PLC(间接控制器)"

# ■ 控制器设置

如需显示 [特定控制器设置]对话框,可从 [控制器 /PLC]的 [特定控制器的设置]中选择外接控制器, 然后点击 [设置] 📷。

| 🍯 特定                          | 控制器设置                                                  | ×                                                            |
|-------------------------------|--------------------------------------------------------|--------------------------------------------------------------|
| PLC1                          |                                                        |                                                              |
| Series<br>Please i<br>you are | KV-700/10<br>reconfirm all of ad-<br>using if you have | 000<br>dress settings that<br>changed the series.<br>Default |
|                               | 确定(0)                                                  |                                                              |

| 设置项目   | 设置描述        |
|--------|-------------|
| Series | 选择外接控制器的系列。 |

## 4.2 离线模式下的设置项目

- 注释 有关如何进入离线模式以及操作方面的更多信息,请参阅"维护/故障排除手册"。
  - 离线模式下1个页面上显示的设置项目数取决于使用的人机界面机型。详情请参阅参考手册。

#### ■ 通讯设置

如需显示设置画面,请在离线模式下触摸 [Peripheral Settings] 中的 [Device/PLC Settings]。在显示的 列表中触摸您想设置的外接控制器。

| Comm,               | Device                                                                 | Option                                    |        |                        |
|---------------------|------------------------------------------------------------------------|-------------------------------------------|--------|------------------------|
|                     |                                                                        |                                           |        |                        |
| KV-700/1000/3000/50 | 000 CPU Direct                                                         |                                           | [COM1] | Page 1/1               |
|                     | SIO Type<br>Speed<br>Data Length<br>Parity<br>Stop Bit<br>Flow Control | RS232C<br>19200<br>8<br>EVEN<br>1<br>NONE | •      |                        |
|                     | Timeout(s)<br>Retry<br>Wait to Send(ms)                                |                                           |        |                        |
|                     | Exit                                                                   |                                           | Back   | 2008/01/08<br>19:19:14 |

| 设置项目        | 设置描述                                                                                            |  |  |
|-------------|-------------------------------------------------------------------------------------------------|--|--|
|             | 选择与外接控制器进行通讯的串口类型。                                                                              |  |  |
| SIO Type    | 重要<br>在通讯设置中,根据人机界面的串口规格正确设置 [SIO Type]。<br>如果选择了串口不支持的串口类型,将无法保证正常运行。<br>有关串口规格的详情,请参阅人机界面的手册。 |  |  |
| Speed       | 选择外接控制器和人机界面之间的通讯速率。                                                                            |  |  |
| Data Length | 显示数据长度。                                                                                         |  |  |
| Parity      | 显示校验方式。                                                                                         |  |  |
| Stop Bit    | 显示停止位长度。                                                                                        |  |  |

GP-Pro EX 控制器 /PLC 连接手册

| 设置项目             | 设置描述                                            |
|------------------|-------------------------------------------------|
| Flow Control     | 显示防止传送和接收数据溢出的通讯控制方法。                           |
| Timeout(s)       | 用 1 到 127 之间的整数表示人机界面等待外接控制器响应的时间 ( 秒 )。        |
| Retry            | 用 0 到 255 之间的整数表示当外接控制器没有响应时,人机界面重新发送命令的次数。     |
| Wait to Send(ms) | 用 0 到 255 之间的整数表示人机界面从接收包到发送下一命令之间等待的时间 ( 毫秒 )。 |

#### ■ 控制器设置

如需显示设置画面,请触摸 [Peripheral Settings] 中的 [Device/PLC Settings]。在显示的列表中触摸要 设置的外接控制器,然后触摸 [Device]。

| Comm,               | Device         | Option      |        |                        |
|---------------------|----------------|-------------|--------|------------------------|
|                     |                |             |        |                        |
| KV-700/1000/3000/50 | 000 CPU Direct |             | [COM1] | Page 1/1               |
| Device              | /PLC Name PLC  | :1          |        | <b>_</b>               |
|                     |                |             |        |                        |
|                     | Series         | KV-700/1000 |        |                        |
|                     |                |             |        |                        |
|                     |                |             |        |                        |
|                     |                |             |        |                        |
|                     |                |             |        |                        |
|                     |                |             |        |                        |
|                     |                |             |        |                        |
|                     | Exit           |             | Back   | 2008/01/08<br>19:19:23 |

| 设置项目            | 设置描述                                                                  |
|-----------------|-----------------------------------------------------------------------|
| Device/PLC Name | 选择要进行设置的外接控制器。控制器 /PLC 名称是用 GP-Pro EX 设置的外接控制<br>器的名称。( 初始设置为 [PLC1]) |
| Series          | 显示外接控制器的系列。                                                           |

# ■ 选项设置

如需显示设置画面,请触摸 [Peripheral Settings] 中的 [Device/PLC Settings]。在显示的列表中触摸要 设置的外接控制器,然后触摸 [Option]。

| Comm,               | Device                                                                                         | Option                                                                                                    |                                 |                        |
|---------------------|------------------------------------------------------------------------------------------------|----------------------------------------------------------------------------------------------------|---------------------------------|------------------------|
|                     |                                                                                                |                                                                                                    |                                 |                        |
| KV-700/1000/3000/50 | 000 CPU Direct                                                                                 |                                                                                                    | [COM1]                          | Page 1/1               |
|                     | RI / VCC<br>In the case of<br>the 9th pin to<br>Power Supply).<br>RS232C Isolati<br>it to VCC. | <ul> <li>RI</li> <li>RS232C, you can sel</li> <li>RI(Input) or VCC(5)</li> <li>If you use the Digition Unit, please sele</li> </ul> | VCC<br>ect<br>/<br>cal's<br>ect |                        |
|                     | Exit                                                                                           |                                                                                                    | Back                            | 2008/01/08<br>19:19:33 |

| 设置项目        | 设置描述                                                                                               |  |  |
|-------------|----------------------------------------------------------------------------------------------------|--|--|
| RI/VCC      | 如果将串口类型选为 RS-232C,可以对第 9 针脚进行 RI/VCC 切换。<br>要连接到 IPC,需要用 IPC 上的选择开关在 RI/5V 之间进行切换。详情请参阅 IPC<br>手册。 |  |  |
| 注释 ・ G<br>坊 | 。<br>GC4000 系列 , GP-4100 系列、GP-4*01TM、GP 主机模块、LT-4*01TM 和 LT 主机模<br>快在离线模式下没有 [Option] 设置。         |  |  |

# 5 电缆接线图

以下所示的电缆接线图可能与 KEYENCE Corporation 推荐的有所不同。但使用本手册中的电缆接线图 不会产生任何运行问题。

- 外接控制器机体的 FG 针脚必须为 D 级接地。详情请参阅外接控制器手册。
- 在人机界面内部, SG 和 FG 是相连的。如果将外接控制器连接到 SG,请注意不要在系统设计中形成短路。
- 如果噪声或其他因素造成通讯不稳定,请连接隔离模块。

电缆接线图 1

| 人机界面<br>(连接接口)                                                                                                    |    | 电缆                                                                                                    | 注释 |
|----------------------------------------------------------------------------------------------------|----|----------------------------------------------------------------------------------------------------|----|
| GP3000(COM1)<br>GP4000 <sup>*1</sup> (COM1)<br>SP5000 (COM1/2)<br>ST(COM1)<br>GC4000 (COM1)<br>LT3000(COM1)<br>IPC <sup>*2</sup><br>PC/AT | 1A | KEYENCE Corporation 制造的 D-Sub 9 针<br>接头<br>OP-26486<br>+<br>KEYENCE Corporation 制造的标准电缆<br>OP-26487 (2.5m)              |    |
| GP-4105(COM1)                                                                                                    | 1B | 自备电缆<br>+<br>KEYENCE Corporation 制造的 D-Sub 9 针<br>接头<br>OP-26486<br>+<br>KEYENCE Corporation 制造的标准电缆<br>OP-26487 (2.5m) |    |

\_\_\_\_\_ \*1 除 GP-4100 系列和 GP-4203T 以外的所有 GP4000 机型

\*2 仅支持 RS-232C 的串口可用。

1A)

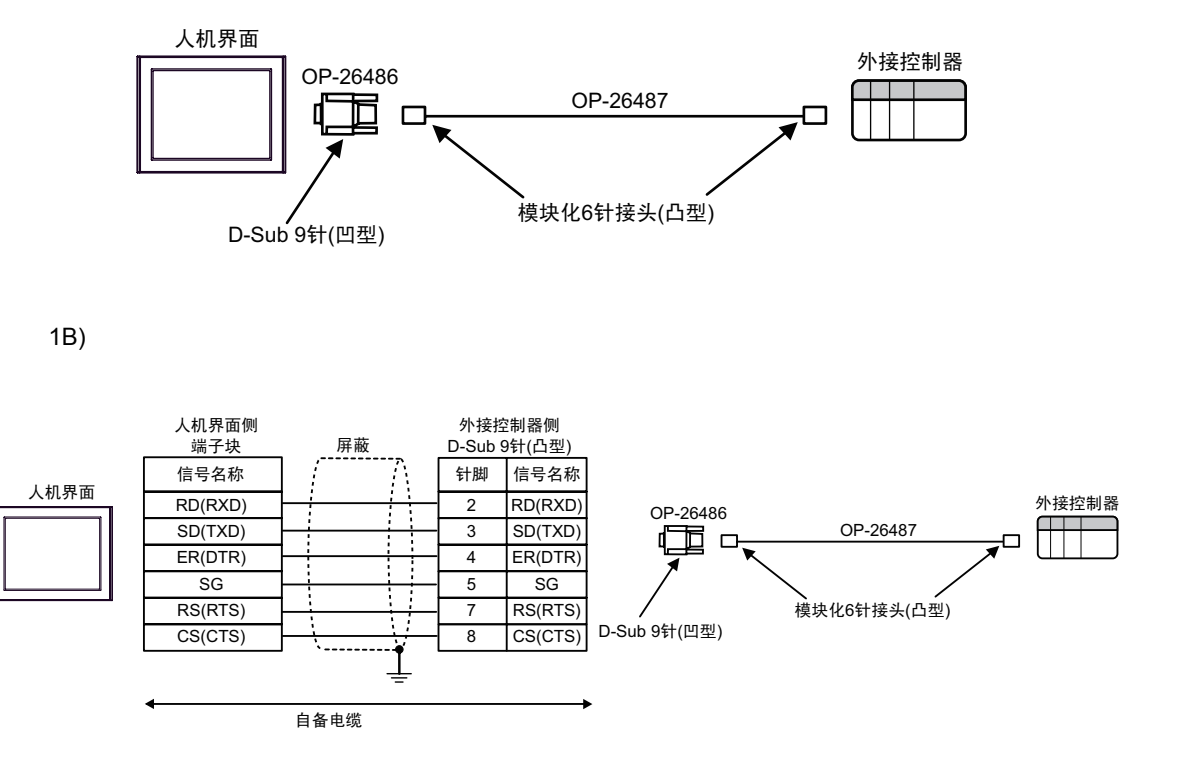

#### 电缆接线图 2

| 人机界面<br>(连接接口)                                                                                                    | 电缆 |                                                         | 注释             |
|----------------------------------------------------------------------------------------------------|----|---------------------------------------------------------|----------------|
| GP3000(COM1)<br>GP4000 <sup>*1</sup> (COM1)<br>SP5000 (COM1/2)<br>ST(COM1)<br>GC4000 (COM1)<br>LT3000(COM1)<br>IPC <sup>*2</sup><br>PC/AT | 2A | 自备电缆                                                    | 电缆长度不应超过 15 米。 |
| GP-4105(COM1)                                                                                                    | 2B | 自备电缆                                                    | 电缆长度不应超过 15 米。 |
| LT-4*01TM (COM1)<br>LT 主机模块 (COM1)                                                                                                    | 2C | Pro-face 制造的 RJ45 RS-232C 电缆 (5 米<br>)<br>PFXZLMCBRJR21 | 电缆长度:5米以下      |

\*1 除 GP-4100 系列和 GP-4203T 以外的所有 GP4000 机型

\*2 仅支持 RS-232C 的串口可用。 ☞ ■ IPC 的串口 (第5页)

2A)

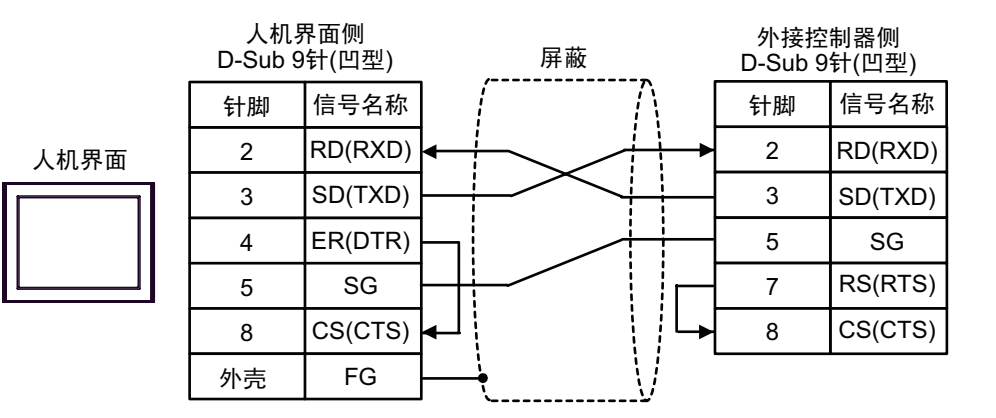

2B)

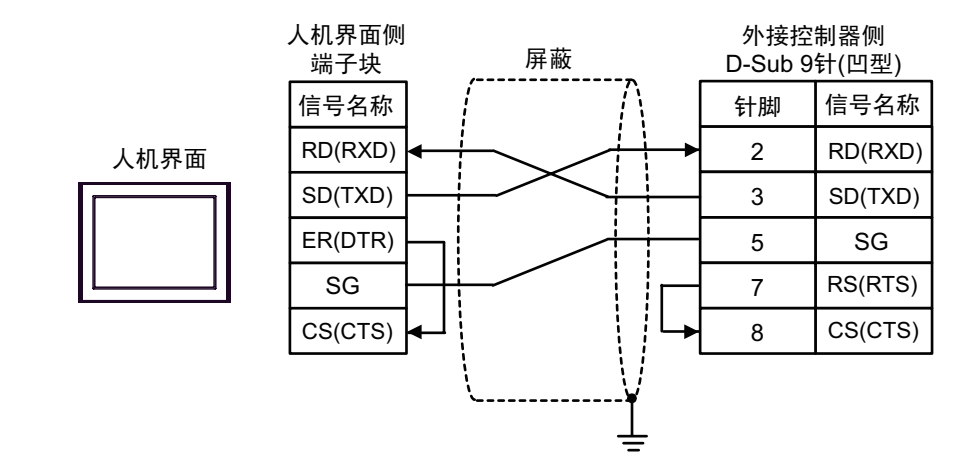

2C)

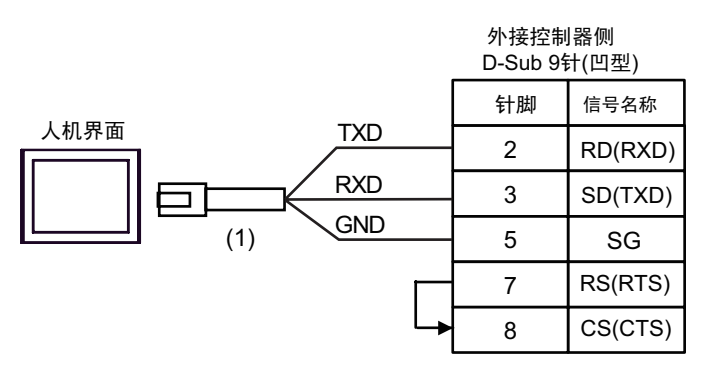

| 图例  | 名称                                                   | 备注 |
|-----|------------------------------------------------------|----|
| (1) | Pro-face 制造的 RJ45 RS-232C 电缆 (5 米 )<br>PFXZLMCBRJR21 |    |

#### 电缆接线图 3

| 人机界面<br>(连接接口)                                                                                                    |    | 电缆                                                      | 注释            |
|----------------------------------------------------------------------------------------------------|----|---------------------------------------------------------|---------------|
| GP3000(COM1)<br>GP4000 <sup>*1</sup> (COM1)<br>SP5000 (COM1/2)<br>ST(COM1)<br>GC4000 (COM1)<br>LT3000(COM1)<br>IPC <sup>*2</sup><br>PC/AT | ЗA | 自备电缆                                                    | 电缆长度不超过 15 米。 |
| GP-4105(COM1)                                                                                                    | 3B | 自备电缆                                                    | 电缆长度不超过 15 米。 |
| LT-4*01TM (COM1)<br>LT 主机模块 (COM1)                                                                                                    | 3C | Pro-face 制造的 RJ45 RS-232C 电缆 (5 米<br>)<br>PFXZLMCBRJR21 | 电缆长度不超过5米。    |

\*1 除 GP-4100 系列和 GP-4203T 以外的所有 GP4000 机型

\*2 仅支持 RS-232C 的串口可用。 <sup>③</sup> ■ IPC 的串口(第5页)

人机界面

注 释

• 将外接控制器上的 PORT2 切换开关设置为 "232C"。

3A)

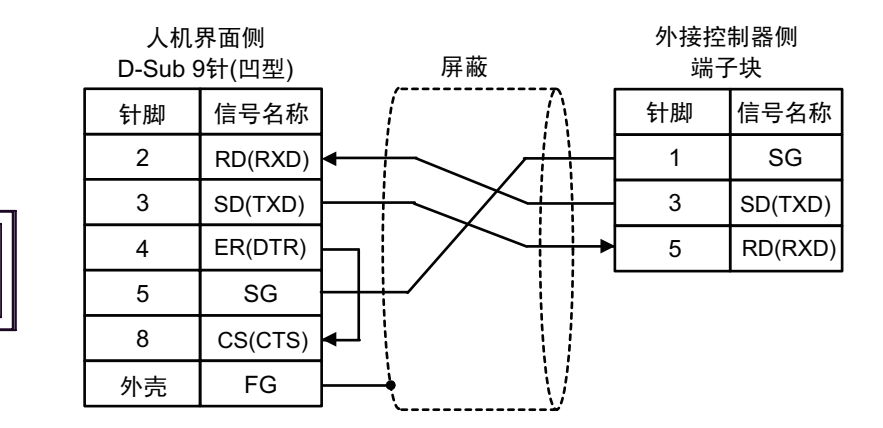

3B)

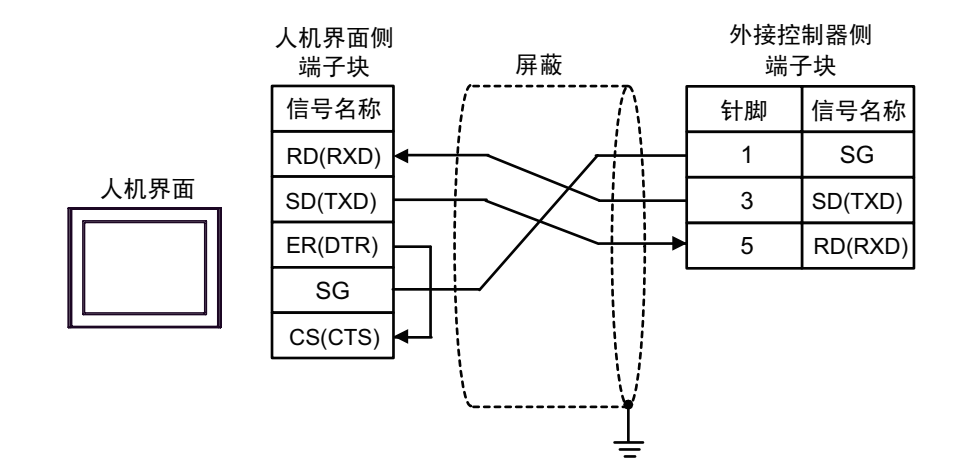

3C)

|      |        | 外接控制器侧<br>端子块 |         |  |
|------|--------|---------------|---------|--|
| 山田西  |        | 针脚            | 信号名称    |  |
| 入机齐面 | GND    | 1             | SG      |  |
|      |        | 3             | SD(TXD) |  |
|      | (1) 10 | 5             | RD(RXD) |  |

| 图例  | 名称                                                   | 备注 |
|-----|------------------------------------------------------|----|
| (1) | Pro-face 制造的 RJ45 RS-232C 电缆 (5 米 )<br>PFXZLMCBRJR21 |    |

电缆接线图 4

| 人机界面<br>(连接接口)                                                                                                    |          | 电缆                                                                                                    | 注释                 |
|----------------------------------------------------------------------------------------------------|----------|----------------------------------------------------------------------------------------------------|--------------------|
| GP3000 <sup>*1</sup> (COM1)<br>AGP-3302B(COM2)<br>GP-4*01TM(COM1)<br>GP 主机模块 (COM1)<br>ST <sup>*2</sup> (COM2)<br>GC4000 (COM2)<br>LT3000(COM1) | 4A       | Pro-face 制造的串口转换适配器<br>CA3-ADPCOM-01<br>+<br>Pro-face 制造的 RS-422 转换适配器<br>CA3-ADPTRM-01<br>+<br>自备电缆                                                          | 电缆长度不应超过<br>500 米。 |
| IPC <sup>3</sup>                                                                                                    | 4B       | 自备电缆                                                                                                    |                    |
| GP3000 <sup>*1</sup> (COM2)                                                                                                    | 4C<br>4D | Pro-face 制造的串口通讯终端适配器<br>CA4-ADPONL-01<br>+<br>Pro-face 制造的 RS-422 转换适配器<br>CA3-ADPTRM-01<br>+<br>自备电缆<br>Pro-face 制造的串口通讯终端适配器<br>CA4-ADPONL-01<br>+<br>自备电缆 | 电缆长度不应超过<br>500 米。 |
| GP-4106(COM1)                                                                                                    | 4E       | 自备电缆                                                                                                    | 电缆长度不应超过<br>500 米。 |
| GP4000 <sup>*4</sup> (COM2)<br>GP-4201T(COM1)<br>SP5000 (COM1/2)                                                                                | 4F<br>4B | Pro-face 制造的 GP4000 RS-422 转换适配器<br>PFXZCBADTM1 <sup>*5</sup><br>+<br>自备电缆<br>自备电缆                                                                            | 电缆长度不应超过<br>500 米。 |
| PE-4000B <sup>*6</sup>                                                                                                    | 4G       | 自备电缆                                                                                                    | 电缆长度不应超过<br>500 米。 |

\*1 除 AGP-3302B 以外的所有 GP3000 机型。

\*2 除 AST-3211A 和 AST-3302B 以外的所有 ST 机型

- \*3 仅支持 RS-422/485(4 线 ) 的串口可用。 (PE-4000B 除外 ) <sup>⑦</sup>■ IPC 的串口 ( 第 5 页 )
- \*4 除 GP-4100 系列、 GP-4\*01TM、 GP 主机模块、 GP-4201T 和 GP-4\*03T 以外的所有 GP4000 机型
- \*5 当使用 GP3000/ST3000/LT3000 RS-422 转换适配器 (CA3-ADPTRM-01) 而不是 GP4000 RS-422 转 换适配器时,请参阅电缆接线图 4A。
- \*6 仅支持 RS-422/485 (4 线 ) 的串口可用。 <sup>②</sup>■ IPC 的串口 (第 5 页 )
  - 注 释

• 将外接控制器上的 PORT2 切换开关设置为 "422A 485(4)"。同时将端子块上的开关 也置 ON。

• 注意,在人机界面和外接控制器上,A、B极的命名顺序是相反的。

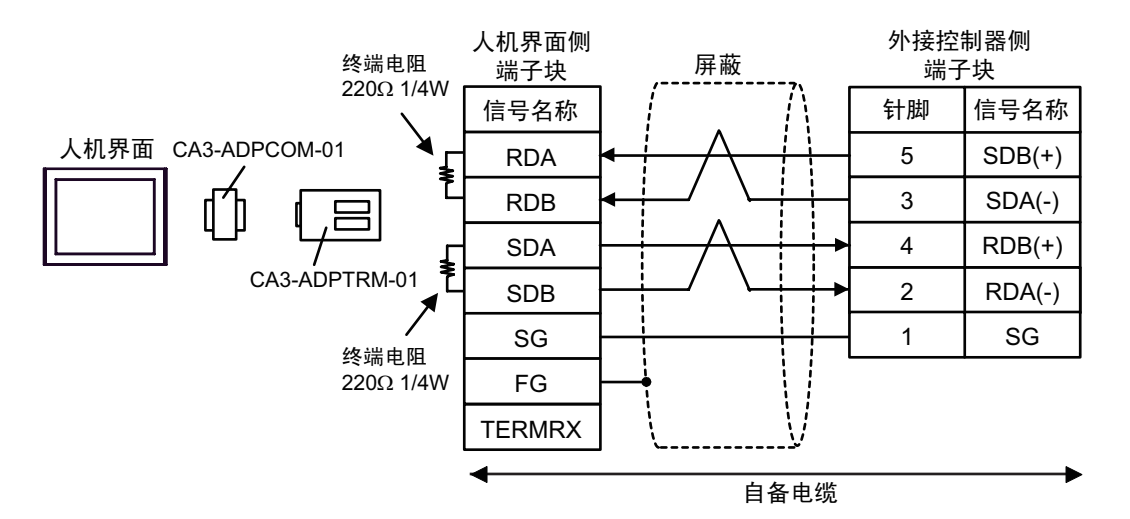

4B)

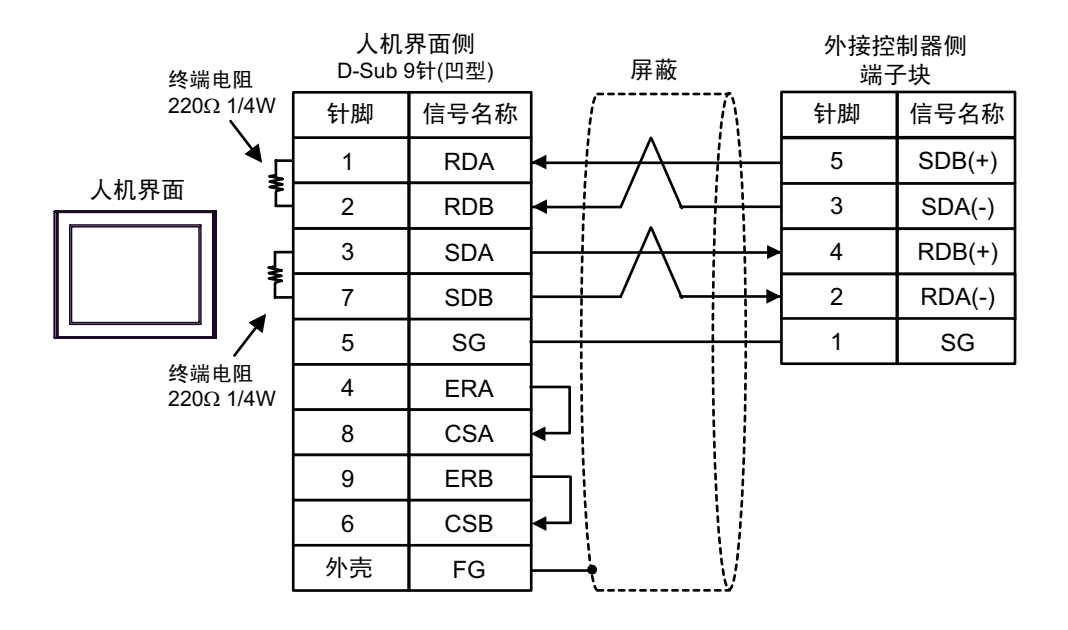

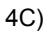

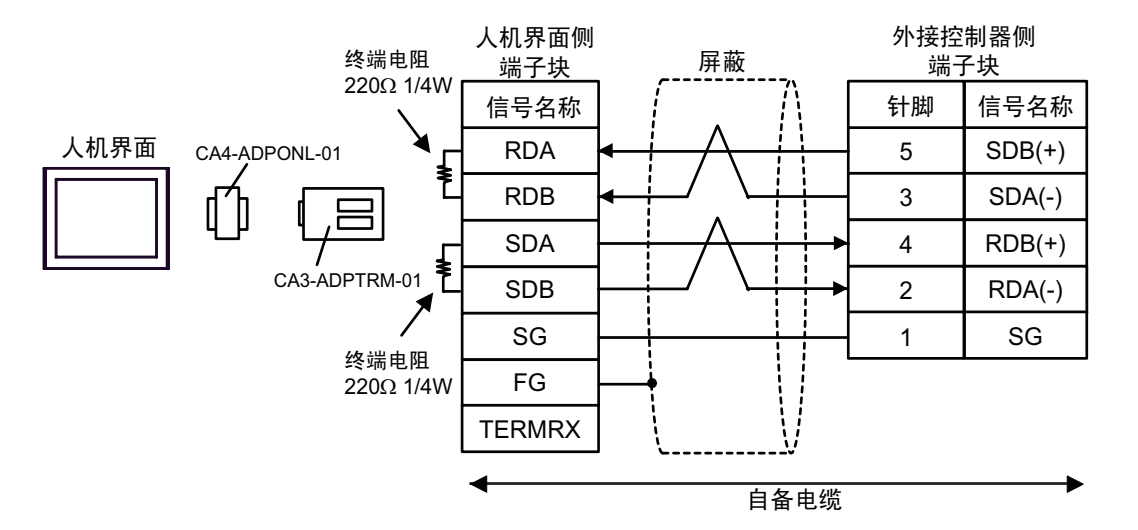

4D)

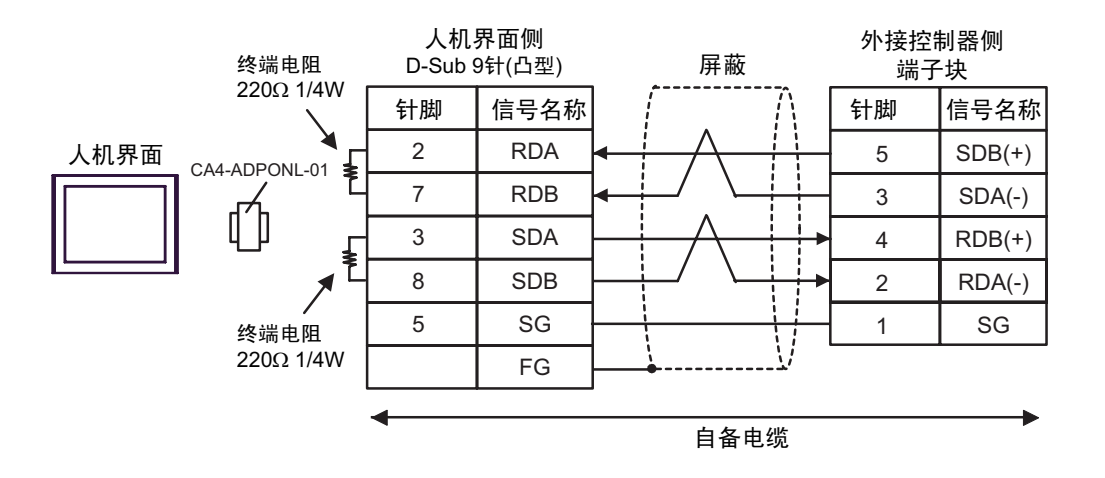

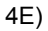

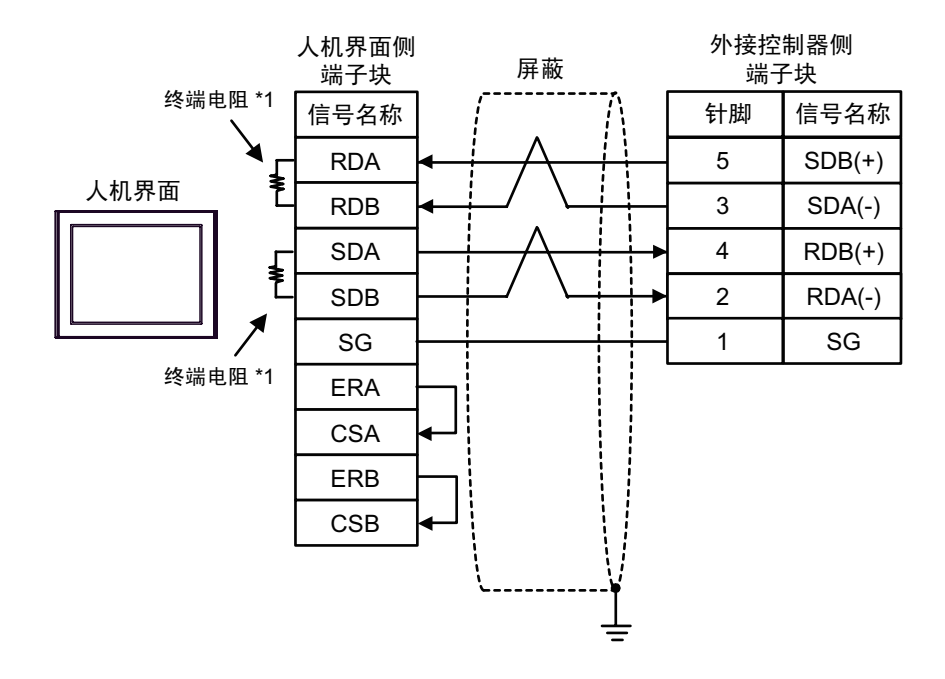

\*1 人机界面中的电阻被用作终端电阻。如下表所示设置人机界面背板上的 DIP 开关。

| DIP 开关编号 | 设定值 |
|----------|-----|
| 1        | OFF |
| 2        | ON  |
| 3        | OFF |
| 4        | ON  |

4F)

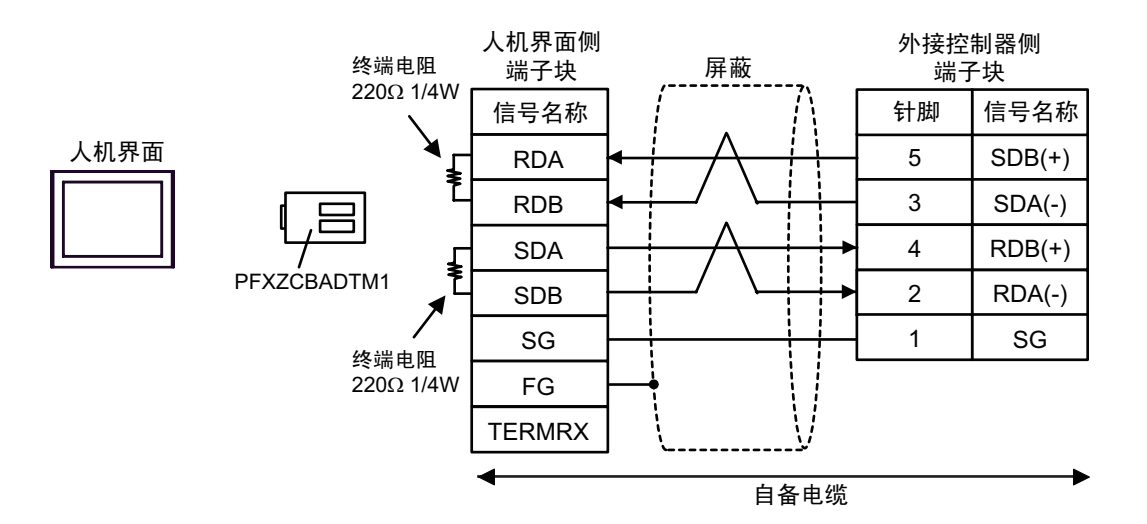

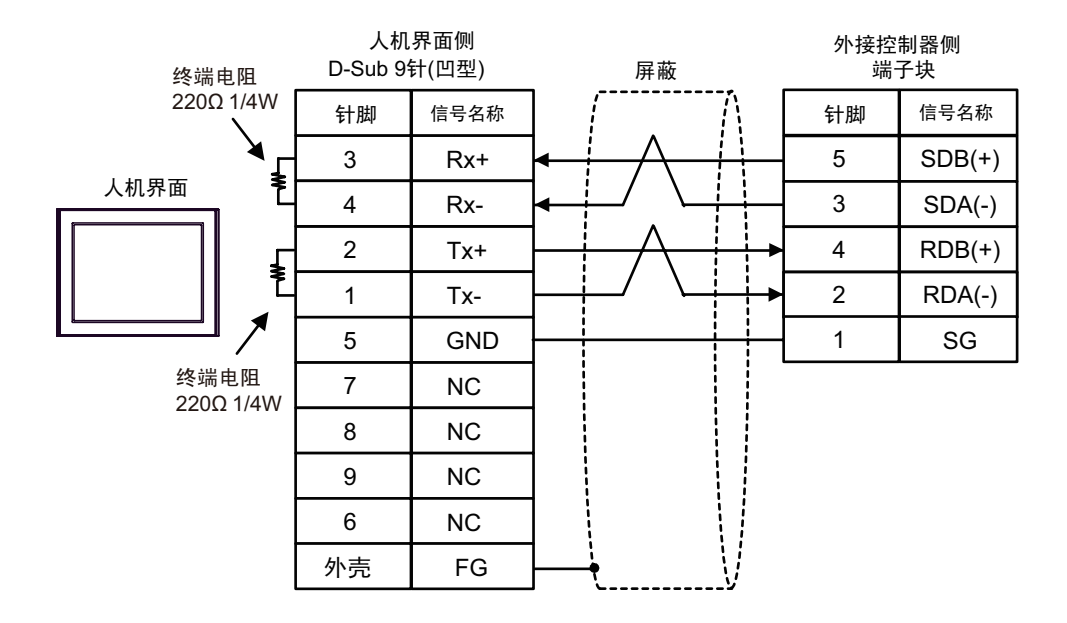

# 6 支持的寄存器

支持的寄存器地址范围如下表所示。请注意实际支持的寄存器范围取决于所使用的外接控制器。请在您 所使用的外接控制器的手册中确认实际范围。

6.1 KV-700 系列

\_\_\_\_\_: 该地址可被指定为系统区。

| 寄存器            | 位地址             | 字地址               | 32 位  | 注释           |
|----------------|-----------------|-------------------|-------|--------------|
| 输入继电器          |                 |                   |       |              |
| 输出继电器          | 00000 - 59915   | 000 - 599         | [L/H] |              |
| 内部辅助继电器        |                 |                   |       |              |
| 控制继电器          | CR0000 - CR3915 | CR00 - CR39       |       |              |
| 定时器 (触点)       | T000 - T511     |                   |       |              |
| 计数器(触点)        | C000-C511       |                   | -     |              |
| 高速计数比较器 ( 触点 ) | CTC0 - CTC3     |                   |       | *1           |
| 定时器 (设定值)      |                 | TS000 - TS511     |       | *2           |
| 计数器(设定值)       |                 | CS000 - CS511     |       | *2           |
| 定时器(当前值)       |                 | TC000-TC511       |       | *2           |
| 计数器(当前值)       |                 | CC000 - CC511     |       | *2           |
| 数据存储器          |                 | DM00000 - DM39999 | [L/H] | <u>вт</u> 15 |
| 临时数据存储器        |                 | TM000 - TM511     |       | в і 15       |
| 控制存储器          |                 | CM0000 - CM3999   |       | <u>вт</u> 15 |
| 数字截取器          |                 | TRM0 - TRM7       |       | *2           |
| 高速计数器(当前值)     |                 | CTH0 - CTH1       |       | *2           |
| 高速计数比较器 (设定值)  |                 | CTC0 - CTC3       |       | *2           |

\*1 禁止写入

\*2 32 位寄存器

| 重 要 | <ul> <li>连接 KV-700 系列时,请使用上述范围内的寄存器地址。</li> <li>如果您试图访问仅 KV-1000 系列支持的寄存器地址,将显示以下错误消息: "Error has been responded for device read command (Error Code(02)[(0x02)]"或 "Error has been responded for device write command (Error Code(02)[(0x02)]"。</li> </ul> |
|-----|----------------------------------------------------------------------------------------------------|
| 注释・ | 有关系统数据区的信息,请参阅 GP-Pro EX 参考手册。<br><sup>②予</sup> GP-Pro EX 参考手册 "LS 区 (Direct Access 方式 )"                                                                                                    |
| •   | 有关表中的图标,请参阅手册前言部分的符号说明表。<br><sup>②予</sup> " 手册符号和术语 "                                                                                                    |

#### 6.2 KV-1000 系列

L\_\_\_\_

: 该地址可被指定为系统区。

| 寄存器            | 位地址               | 字地址               | 32 位      | 注释                            |
|----------------|-------------------|-------------------|-----------|-------------------------------|
| 输入继电器          |                   |                   |           | *1                            |
| 输出继电器          | 00000 - 59915     | 000 - 599         |           | *1                            |
| 内部辅助继电器        |                   |                   | rL/H)     | *1                            |
| 内部辅助继电器        | MR00000 - MR99915 | MR000 - MR999     | · <u></u> |                               |
| 自锁继电器          | LR00000 - LR99915 | LR000 - LR999     |           |                               |
| 控制继电器          | CR0000 - CR3915   | CR00 - CR39       |           |                               |
| 定时器 ( 触点 )     | T0000 - T3999     |                   |           |                               |
| 计数器(触点)        | C0000-C3999       |                   | -         |                               |
| 高速计数比较器 ( 触点 ) | CTC0 - CTC3       |                   |           | *2                            |
| 定时器(设定值)       |                   | TS0000 - TS3999   |           | *3                            |
| 计数器(设定值)       |                   | CS0000 - CS3999   |           | *3                            |
| 定时器(当前值)       |                   | TC0000 - TC3999   |           | *3                            |
| 计数器(当前值)       |                   | CC0000 - CC3999   | ]         | *3                            |
| 数据存储器          |                   | DM00000 - DM65534 |           | <u>ві t</u> 15                |
| 扩展数据存储区 EM     |                   | EM00000 - EM65534 | ſ         | ві (15)                       |
| 扩展数据存储区 FM     |                   | FM00000 - FM32766 |           | <u>вт</u> 15                  |
| 临时数据存储器        |                   | TM000 - TM511     |           | <u>ві (</u> 15)               |
| 控制存储器          |                   | CM00000 - CM11998 |           | ві (15)                       |
| 索引寄存器          |                   | Z01 - Z12         |           | <u>ві t</u> 151 <sup>*4</sup> |
| 数字截取器          |                   | TRM0 - TRM7       |           | *3                            |
| 高速计数器(当前值)     |                   | CTH0 - CTH1       |           | *3                            |
| 高速计数比较器(设定值)   |                   | CTC0 - CTC3       |           | *3                            |

\*1 在 KV-1000 中显示为 R000 ~ R599(R00000 ~ R59915), 而在 GP-Pro EX 中显示为 000 ~ 599(00000 ~ 59915)。

\*2 禁止写入

\*3 32 位寄存器

\*4 请勿写入地址 Z11 和 Z12。它们被外接控制器的系统所使用。

注 释

• 有关系统数据区的信息,请参阅 GP-Pro EX 参考手册。

<sup>@</sup>GP-Pro EX 参考手册 "LS 区 (Direct Access 方式 )"

• 有关表中的图标,请参阅手册前言部分的符号说明表。

6.3 KV-3000/5000/5500 系列

**\_\_\_\_\_**: 该地址可被指定为系统区。

| 寄石         | 存器      | 位地址               | 字地址                 | 32 位              | 注释               |
|------------|---------|-------------------|---------------------|-------------------|------------------|
| 输入继电器      |         |                   |                     |                   |                  |
| 输出继电器      |         | R00000-R99915     | R000 - R999         |                   |                  |
| 内部辅助继电     | 哭       |                   |                     |                   |                  |
| 链接继电器      |         | B0000 - B3FFF     | B000 - B3FF         | ΓL / H)           |                  |
| 内部辅助继电     | 器       | MR00000 - MR99915 | MR000 - MR999       |                   |                  |
| 自锁继电器      |         | LR00000 - LR99915 | LR000 - LR999       |                   |                  |
| 控制继电器      |         | CR0000 - CR3915   | CR00 - CR39         |                   |                  |
| 工作继电器      |         | VB0000 - VB3FFF   | VB000 - VB3FF       |                   |                  |
| 定时器 ( 触点 ) | )       | T0000 - T3999     |                     |                   |                  |
| 计数器 ( 触点 ) | )       | C0000-C3999       |                     | -                 |                  |
| 高速计数比较     | 器(触点)   | CTC0 - CTC3       |                     |                   | *1               |
| 定时器(设定值    | 直)      |                   | TS0000 - TS3999     |                   | *2               |
| 计数器(设定值    | 直)      |                   | CS0000 - CS3999     |                   | *2               |
| 定时器 ( 当前(  | 直)      |                   | TC0000 - TC3999     |                   | *2               |
| 计数器(当前值)   |         |                   | CC0000 - CC3999     |                   | *2               |
| 数据存储器      |         |                   | DM00000 - DM65534   |                   | <u>вт</u> ,15    |
| 扩展数据存储[    | x       |                   | EM00000 - EM65534   | 7                 | <u>вт</u> 15]    |
| 专件宝士品      | 当前 Bank |                   | FM00000 - FM32767   |                   | <u>вт</u> 15]    |
| 又件句仔츕      | 序列号系统   |                   | ZF000000 - ZF131071 | _ <b>⊺L / H</b> ì | <u>вт</u> ,15)   |
| 临时数据存储     | 哭       |                   | TM000 - TM511       |                   | <u>ві 1</u> 51   |
| 控制存储器      |         |                   | CM00000 - CM05999   |                   | <u>₿ ; ,</u> 15] |
| 链接寄存器      |         |                   | W0000 - W3FFF       |                   | вit              |
| 工作存储器      |         |                   | VM00000 - VM59999   |                   | <u>вт</u> 15]    |
| 索引寄存器      |         |                   | Z01 - Z12           |                   | *2 *3            |
| 数字截取器      | _       |                   | TRM0 - TRM7         |                   | *2               |
| 高速计数器(当    | 当前值)    |                   | CTH0 - CTH1         |                   | *2               |
| 高速计数比较     | 器(设定值)  |                   | CTC0 - CTC3         |                   | *2               |

\*1 禁止写入

\*2 32 位寄存器

\*3 请勿写入地址 Z11 和 Z12。它们被外接控制器的系统所使用。 注释
 • 有关系统数据区的信息,请参阅 GP-Pro EX 参考手册。
 GP-Pro EX 参考手册 "LS 区 (Direct Access 方式)"
 • 有关表中的图标,请参阅手册前言部分的符号说明表。

<sup>②</sup> "手册符号和术语 "

# 6.4 KV-Nano 系列

: 该地址可被指定为系统区。

| 寄存器            | 位地址               | 字地址               | 32 位            | 注释               |
|----------------|-------------------|-------------------|-----------------|------------------|
| 输入继电器          |                   |                   |                 |                  |
| 输出继电器          | R00000-R59915     | R000 - R599       |                 |                  |
| 内部辅助继电器        |                   |                   |                 |                  |
| 链接继电器          | B0000 - B1FFF     | B000 - B1FF       | _ <b>[L/H</b> ) |                  |
| 内部辅助继电器        | MR00000 - MR59915 | MR000 - MR599     |                 |                  |
| 自锁继电器          | LR00000 - LR19915 | LR000 - LR199     |                 |                  |
| 控制继电器          | CR0000 - CR3915   | CR00 - CR39       |                 |                  |
| 工作继电器          | VB0000 - VB1FFF   | VB000 - VB1FF     |                 |                  |
| 定时器 ( 触点 )     | T0000 - T0511     |                   |                 |                  |
| 计数器 ( 触点 )     | C0000 - C0255     |                   | -               |                  |
| 高速计数比较器 ( 触点 ) | CTC0 - CTC3       |                   |                 | *1               |
| 定时器(设定值)       |                   | TS0000 - TS0511   |                 | *2               |
| 计数器(设定值)       |                   | CS0000 - CS0255   |                 | *2               |
| 定时器(当前值)       |                   | TC0000 - TC0511   |                 | *2               |
| 计数器(当前值)       |                   | CC0000 - CC0255   |                 | *2               |
| 数据存储器          |                   | DM00000 - DM32767 |                 | <u>ві t</u> 15   |
| 临时数据存储器        |                   | TM000 - TM511     | [<br>⊺L/H)      | <u>ві t</u> 15   |
| 控制存储器          |                   | CM00000 - CM05999 |                 | <u>ві t</u> 15   |
| 链接寄存器          |                   | W0000 - W3FFF     |                 | <sub>вit</sub> F |
| 工作存储器          |                   | VM00000 - VM09999 |                 | <u>ві t</u> 15   |
| 索引寄存器          |                   | Z01 - Z12         |                 | *2 *3            |
| 高速计数器 ( 当前值 )  |                   | CTH0 - CTH1       |                 | *2               |
| 高速计数比较器 (设定值)  |                   | CTC0 - CTC3       |                 | *2               |

\*1 禁止写入

\*2 32 位寄存器

\*3 请勿写入地址 Z11 和 Z12。它们被外接控制器的系统所使用。

| 注 释 | • | 有关系统数据区的信息,请参阅 GP-Pro EX 参考手册。                          |
|-----|---|---------------------------------------------------------|
|     |   | <sup>CP</sup> GP-Pro EX 参考手册 "LS 区 (Direct Access 方式 )" |
|     | • | 有关表中的图标,请参阅手册前言部分的符号说明表。                                |
|     |   | <sup>②</sup> " 手册符号和术语 "                                |

# 7 寄存器和地址代码

在数据显示器中选择"寄存器类型和地址"时,请使用寄存器代码和地址代码。

# 7.1 KV-700 系列

| 寄存器          | 寄存器名称 | 寄存器代码<br>(HEX) | 地址代码 |
|--------------|-------|----------------|------|
| 输入继电器        |       |                |      |
| 输出继电器        |       | 0080           | 字地址  |
| 内部辅助继电器      |       |                |      |
| 控制继电器        | CR    | 008A           | 字地址  |
| 定时器 ( 设定值 )  | TS    | 0062           | 双字地址 |
| 计数器(设定值)     | CS    | 0063           | 双字地址 |
| 定时器(当前值)     | тс    | 0060           | 双字地址 |
| 计数器(当前值)     | СС    | 0061           | 双字地址 |
| 数据存储器        | DM    | 0000           | 字地址  |
| 临时数据存储器      | ТМ    | 0001           | 字地址  |
| 控制存储器        | СМ    | 0002           | 字地址  |
| 数字截取器        | TRM   | 0064           | 双字地址 |
| 高速计数器(当前值)   | СТН   | 0065           | 双字地址 |
| 高速计数比较器(设定值) | СТС   | 0066           | 双字地址 |

# 7.2 KV-1000 系列

| 寄存器          | 寄存器名称 | 寄存器代码<br>(HEX) | 地址代码 |
|--------------|-------|----------------|------|
| 输入继电器        |       |                |      |
| 输出继电器        |       | 0080           | 字地址  |
| 内部辅助继电器      |       |                |      |
| 内部辅助继电器      | MR    | 0082           | 字地址  |
| 自锁继电器        | LR    | 0084           | 字地址  |
| 控制继电器        | CR    | 008A           | 字地址  |
| 定时器 ( 设定值 )  | TS    | 0062           | 双字地址 |
| 计数器(设定值)     | CS    | 0063           | 双字地址 |
| 定时器 (当前值)    | TC    | 0060           | 双字地址 |
| 计数器(当前值)     | CC    | 0061           | 双字地址 |
| 数据存储器        | DM    | 0000           | 字地址  |
| 扩展数据存储区      | EM    | 0010           | 字地址  |
| 扩展数据存储区      | FM    | 0011           | 字地址  |
| 临时数据存储器      | ТМ    | 0001           | 字地址  |
| 控制存储器        | СМ    | 0002           | 字地址  |
| 索引寄存器        | Z     | 0003           | 字地址  |
| 数字截取器        | TRM   | 0064           | 双字地址 |
| 高速计数器(当前值)   | СТН   | 0065           | 双字地址 |
| 高速计数比较器(设定值) | СТС   | 0066           | 双字地址 |

# 7.3 KV-3000/5000/5500 系列

| 寄存器          |         | 寄存器名称 | 寄存器代码<br>(HEX) | 地址代码 |
|--------------|---------|-------|----------------|------|
| 输入继电器        |         |       |                |      |
| 输出继电器        |         | R     | 0080           | 字地址  |
| 内部辅助继电       | 足       |       |                |      |
| 链接继电器        |         | В     | 008B           | 字地址  |
| 内部辅助继电       | 足       | MR    | 0082           | 字地址  |
| 自锁继电器        |         | LR    | 0084           | 字地址  |
| 控制继电器        |         | CR    | 008A           | 字地址  |
| 工作继电器        |         | VB    | 008C           | 字地址  |
| 定时器(设定值      | 直)      | TS    | 0062           | 双字地址 |
| 计数器(设定值)     |         | CS    | 0063           | 双字地址 |
| 定时器 (当前伯     | 直)      | TC    | 0060           | 双字地址 |
| 计数器(当前伯      | 直)      | CC    | 0061           | 双字地址 |
| 数据存储器        |         | DM    | 0000           | 字地址  |
|              |         | EM    | 0010           | 字地址  |
| 专件宝士昭        | 当前 Bank | FM    | 0011           | 字地址  |
| 又什句仔奇        | 序列号系统   | ZF    | 0012           | 字地址  |
| 临时数据存储器      |         | ТМ    | 0001           | 字地址  |
| 控制存储器        |         | СМ    | 0002           | 字地址  |
| 链接寄存器        |         | W     | 0013           | 字地址  |
| 工作存储器        |         | VM    | 0014           | 字地址  |
| 索引寄存器        |         | Z     | 0067           | 双字地址 |
| 数字截取器        |         | TRM   | 0064           | 双字地址 |
| 高速计数器(当前值)   |         | СТН   | 0065           | 双字地址 |
| 高速计数比较器(设定值) |         | СТС   | 0066           | 双字地址 |

# 7.4 KV-Nano 系列

| 寄存器          | 寄存器名称 | 寄存器代码<br>(HEX) | 地址代码 |
|--------------|-------|----------------|------|
| 输入继电器        |       |                |      |
| 输出继电器        | R     | 0080           | 字地址  |
| 内部辅助继电器      |       |                |      |
| 链接继电器        | В     | 008B           | 字地址  |
| 内部辅助继电器      | MR    | 0082           | 字地址  |
| 自锁继电器        | LR    | 0084           | 字地址  |
| 控制继电器        | CR    | 008A           | 字地址  |
| 工作继电器        | VB    | 008C           | 字地址  |
| 定时器 ( 设定值 )  | TS    | 0062           | 双字地址 |
| 计数器 (设定值)    | CS    | 0063           | 双字地址 |
| 定时器(当前值)     | TC    | 0060           | 双字地址 |
| 计数器(当前值)     | CC    | 0061           | 双字地址 |
| 数据存储器        | DM    | 0000           | 字地址  |
| 临时数据存储器      | ТМ    | 0001           | 字地址  |
| 控制存储器        | СМ    | 0002           | 字地址  |
| 链接寄存器        | W     | 0013           | 字地址  |
| 工作存储器        | VM    | 0014           | 字地址  |
| 索引寄存器        | Z     | 0067           | 双字地址 |
| 高速计数器(当前值)   | СТН   | 0065           | 双字地址 |
| 高速计数比较器(设定值) | CTC   | 0066           | 双字地址 |

# 8 错误消息

错误消息在人机界面上显示如下: "代码: 控制器名称: 错误消息 (错误发生位置)"。各描述如下所示。

| 项目     | 描述                                                                                                    |  |  |  |
|--------|----------------------------------------------------------------------------------------------------|--|--|--|
| 代码     | 错误代码                                                                                                    |  |  |  |
| 控制器名称  | 发生错误的外接控制器的名称。控制器名称是用 GP-Pro EX 设置的外接控制器的<br>名称。( 初始设置为 [PLC1])                                          |  |  |  |
| 错误消息   | 显示与发生的错误有关的消息。                                                                                           |  |  |  |
|        | 显示发生错误的外接控制器的 IP 地址或寄存器地址,或从外接控制器收到的错误<br>代码。                                                            |  |  |  |
| 错误发生位置 | 注释<br>• IP 地址显示为: "IP 地址(十进制): MAC 地址(十六进制)"。<br>• 寄存器地址显示为: "地址:寄存器地址"。<br>• 收到的错误代码显示为: "十进制数[十六进制数]"。 |  |  |  |

错误消息显示示例

"RHAA035: PLC1: Error has been responded for device write command (Error Code: 1[01H])"

#### ◆ 特定于外接控制器的错误消息

| 错误代码<br>(HEX) | 错误描述                                                                      |
|---------------|---------------------------------------------------------------------------|
| 02            | 执行了非法访问。<br><ul> <li>对禁止写入的寄存器执行了写入操作。</li> <li>访问了不存在的寄存器或地址。</li> </ul> |
| 04            | 试图用外接控制器不支持的波特率进行通讯。                                                      |
| 31            | 访问的寄存器不是外接控制器中定义的寄存器。 <sup>*1</sup>                                       |
| 0B            | 用未注册的监视器执行监视器读取。                                                          |

\*1 写入定时器 ( 触点 / 当前值 / 设定值 )、计数器 ( 触点 / 当前值 / 设定值 )、高速计数器和 高速计数比较器 ( 设定值 ) 时,必须事先在梯形图程序中更改设置。